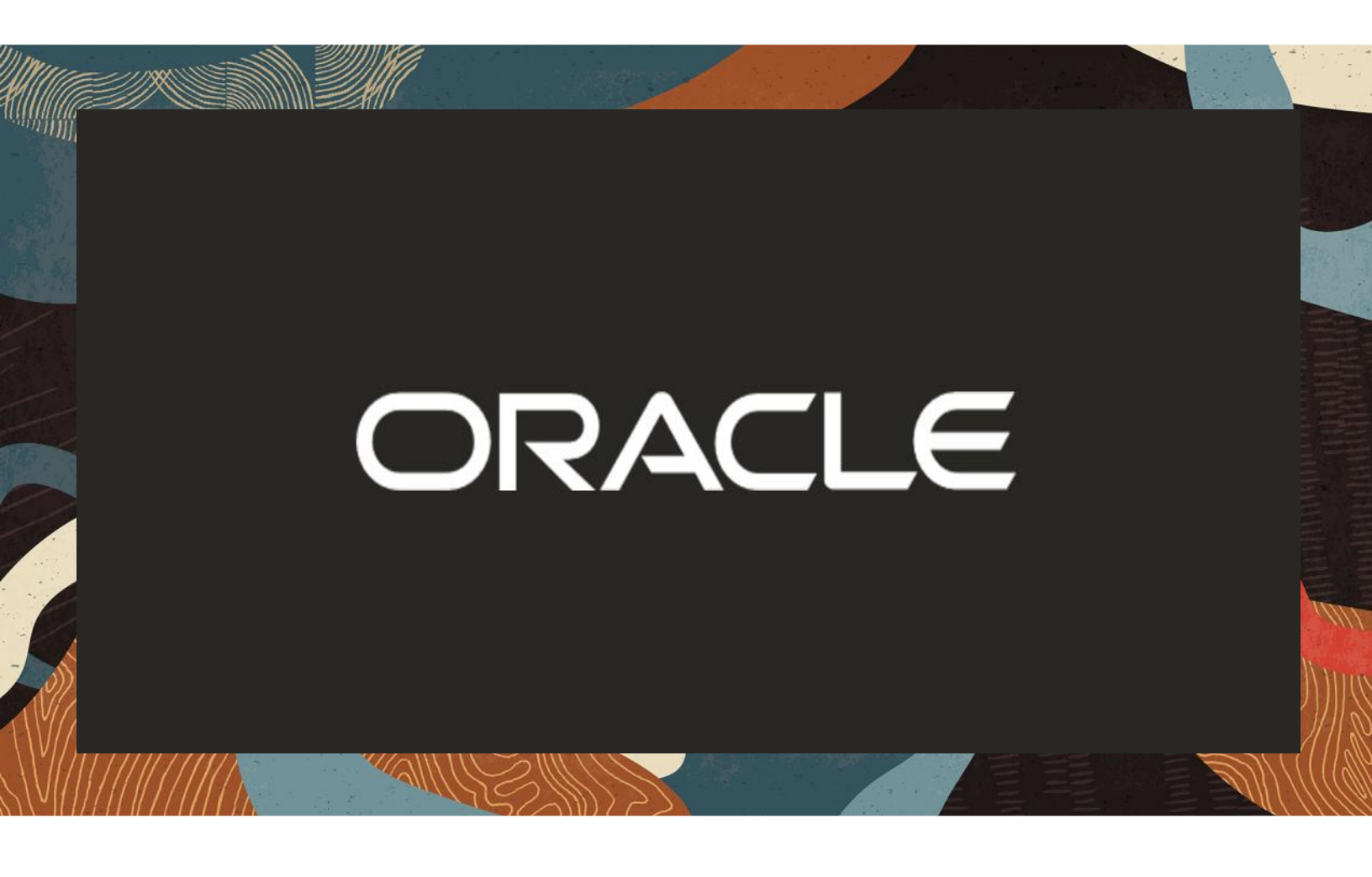

Oracle SBC integration with Cisco Webex Calling and Webex Contact Center (CC) as 3<sup>rd</sup> party Local Gateway (LGW).

**Technical Application Note** 

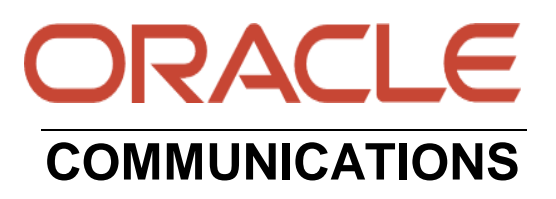

# Disclaimer

The following is intended to outline our general product direction. It is intended for information purposes only, and may not be incorporated into any contract. It is not a commitment to deliver any material, code, or functionality, and should not be relied upon in making purchasing decisions. The development, release, and timing of any features or functionality described for Oracle's products remains at the sole discretion of Oracle.

# **Revision History**

| Version | <b>Description of Changes</b>                                                                                                    | Date Revision Completed        |
|---------|----------------------------------------------------------------------------------------------------|--------------------------------|
| 1.0     | Oracle SBC integration with<br>Cisco Webex Calling as 3rd<br>party Local Gateway (LGW)                                                                                                    | 30 <sup>th</sup> October 2022  |
| 1.1     | Added Appendix B section<br>to the document for the new<br>feature which supports<br>Cisco DTMF with OPUS<br>codec                                                                                                    | 05 <sup>th</sup> January 2023  |
| 1.2     | Added ACLI config of the<br>SBC. Also added<br>screenshots to import certs<br>to the SBC.<br>Added section w.r.t sip<br>options ping in multitenancy<br>setup<br>ChangeContactHost sip<br>manipulation changed for<br>ACK method.<br>SBC version changed to 9.x<br>in the whole document to<br>keep it uniform.<br>Config added for Media<br>optimization feature (is<br>supported from 9.3.0 and | 08 <sup>th</sup> November 2024 |

| Added crypto attributes for<br>SRTP which includes GCM<br>ciphers.                                                                   |  |
|----------------------------------------------------------------------------------------------------|--|
| Added support for Cisco<br>Webex Contact Center<br>along with Cisco Webex<br>Calling part.                                           |  |
| Sip-manips made uniform<br>for sip-interface going<br>towards cisco Webex side<br>from PSTN (Both normal<br>and multitenancy config) |  |

## **Table of Contents**

| 1. INTENDED AUDIENCE                                      | 6  |
|-----------------------------------------------------------|----|
| 2. DOCUMENT OVERVIEW                                      | 6  |
| 2.1. CISCO WEBEX CALLING:                                 | 6  |
| 3. INTRODUCTION                                           |    |
| 3.1. AUDIENCE                                             |    |
| 3.2. REQUIREMENTS                                         | 7  |
| 3.3. Architecture                                         |    |
| 4. CISCO WEBEX SIDE CONFIGURATION                         |    |
| 5. CONFIGURING THE SBC                                    |    |
| 5.1. VALIDATED ORACLE SBC VERSION                         |    |
| 6 NEW SRC CONFIGURATION                                   | 12 |
| 6.1. ESTABLISHING A SERIAL CONNECTION TO THE SBC          |    |
| 6.2. CONFIGURE SBC USING WEB GUI                          |    |
| 6.3. CONFIGURE SYSTEM-CONFIG                              |    |
| 6.4. CONFIGURE PHYSICAL INTERFACE VALUES                  |    |
| 6.5. CONFIGURE NETWORK INTERFACE VALUES                   | 19 |
| 6.6. ENABLE MEDIA MANAGER                                 |    |
| 6.8. CONFIGURE REALMS                                     |    |
| 6.9. CONFIGURING A CERTIFICATE FOR SBC                    |    |
| 6.11 CONFIGURE SIP INTERFACES                             |    |
| 6.12. CONFIGURE SESSION-AGENT                             |    |
| 6.13. CONFIGURE LOCAL-POLICY                              |    |
| 6.14. CONFIGURE STEERING-POOL                             |    |
| 6.15. CONFIGURE SDES PROFILE                              |    |
| 6.16. CONFIGURE MEDIA SECURITY PROFILE                    |    |
| 6.17. CONFIGURE MEDIA OPTIMIZATION (ICE-PROFILE)          |    |
| 7. EXISTING SBC CONFIGURATION                             |    |
| 8. SBC SCALING                                            |    |
| 9. ORACLE SBC INTEGRATION WITH CISCO WEBEX CONTACT CENTER |    |
| 9.1. ENABLE THE USERS WITH WEBEX CC LICENSE               |    |
| 9.2. SYNCHRONIZE THE USERS WITH WEBEX CC TENANT.          |    |
| 9.5. CONFIGURE THE SETTINGS IN VOICE TAB                  |    |
| 9.5. CONFIGURE THE MULTIMEDIA PROFILE TAB.                |    |
| 9.6. CONFIGURE THE DESKTOP PROFILE TAB.                   |    |
| 9.7. CONFIGURE THE IDLE/WRAP-UP CODES TAB.                | 55 |
| 9.8. CONFIGURE THE SITES TAB                              | 55 |
| 9.9. CONFIGURE THE SKILL DEFINITIONS TAB                  |    |
| 9.10. CONFIGURE THE CONTACT CENTER USERS TAB.             |    |
| APPENDIX A                                                | 58 |
| CONFIGURE MULTI-TENANCY                                   |    |
| APPENDIX B                                                |    |

| 10. CAVEAT                                                                     | 65 |
|--------------------------------------------------------------------------------|----|
| ISSUE 1: SIP OPTIONS PING FROM MULTIPLE REALMS TO GLOBAL SESSION AGENTS        | 65 |
| ISSUE 2: VIDEO CALL ISSUES WHEN CALL COMES FROM CISCO CUCM TOWARDS CISCO WEBEX | 65 |
| 11. ACLI RUNNING CONFIGURATION                                                 | 66 |

### 1. Intended Audience

This document is intended for use by Oracle Systems Engineers, third party Systems Integrators, Oracle Enterprise customers and partners and end users of the Oracle Enterprise Session Border Controller (SBC). It is assumed that the reader is familiar with basic operations of the Oracle Enterprise Session Border Controller platform along with Cisco Webex Calling and Cisco Webex Contact Center with 3<sup>rd</sup> Party Local Gateway.

#### 2. Document Overview

This Oracle technical application note outlines how to configure the Oracle SBC to interwork between PSTN Trunk with Cisco Webex Calling Solution and Cisco Webex Contact Center. The solution contained within this document has been tested using Oracle Communication SBC with software version **OS 9.x version.** 

Please find the related documentation links below:

#### 2.1. Cisco Webex Calling:

Cisco Webex Calling is a cloud calling solution that delivers enterprise-grade calling, enabling you to replace your on-premises PBX network with a globally trusted cloud calling solution. This Webex Calling easily extends to a complete collaboration experience that includes market-leading calling, meetings, messaging, contact center, and integrated devices for all situations

Webex Calling Cloud service or in short "Webex Calling" supports "Bring Your Own PSTN" and Enterprise dialing using through what is termed as a Local Gateway that sits at the edge of the Customer's VoIP network. A local gateway is a SIP Session Border Controller that interworks with Webex Calling cloud service in specific ways & This Local gateway MUST operate specified conditions with Webex Calling. Local Gateway feature enables Webex Calling customers to continue using their existing PSTN service provider. **Oracle SBC works with Webex calling as 3<sup>rd</sup> party Local Gateway in Certificate based Trunking model.** 

For additional information on Cisco Webex Calling and certificate-based trunking, please check the below links:

https://www.Webex.com/products/Webex-calling.html

https://help.Webex.com/en-us/article/n0xb944/Configure-Trunks,-Route-Groups,-and-Dial-Plans-for-Webex-Calling#Cisco\_Reference.dita\_20664899-b518-4f5d-bc92-88af4a5c6694

Please note that the IP Addresses, FQDN and configuration names and details given in this document are used for reference purposes only. These same details cannot be used in customer configurations. End users of this document can use the configuration details according to their network requirements. There are some public facing IPs (externally routable IPs) that we use for our testing are masked in this document for security reasons. The customers can configure any publicly routable IPs for these sections as per their network architecture needs.

## 3. Introduction

#### 3.1. Audience

This is a technical document intended for telecommunications engineers with the purpose of configuring Cisco Webex Calling with 3<sup>rd</sup> party LGW feature using Oracle Enterprise SBC. There will be steps that require navigating the Oracle SBC GUI interface, understanding the basic concepts of TCP/UDP, IP/Routing, DNS server, SIP/RTP and TLS/SRTP are also necessary to complete the configuration and for troubleshooting, if necessary.

#### 3.2. Requirements

• Fully functioning Cisco Webex Control Hub (Provisioned Webex Control Hub with necessary Webex Calling licenses/Subscription and also prepared Webex Calling environment)

https://help.webex.com/en-us/article/n4cprps/Prepare-Your-Environment-for-Webex-Calling

• Oracle Enterprise Session Border Controller (hereafter Oracle SBC) running 9.x version.

The below revision table explains the versions of the software used for each component: This table is Revision 1 as of now:

| Software Used | SBC Version |
|---------------|-------------|
| Revision 1    | 9.x         |

#### 3.3. Architecture

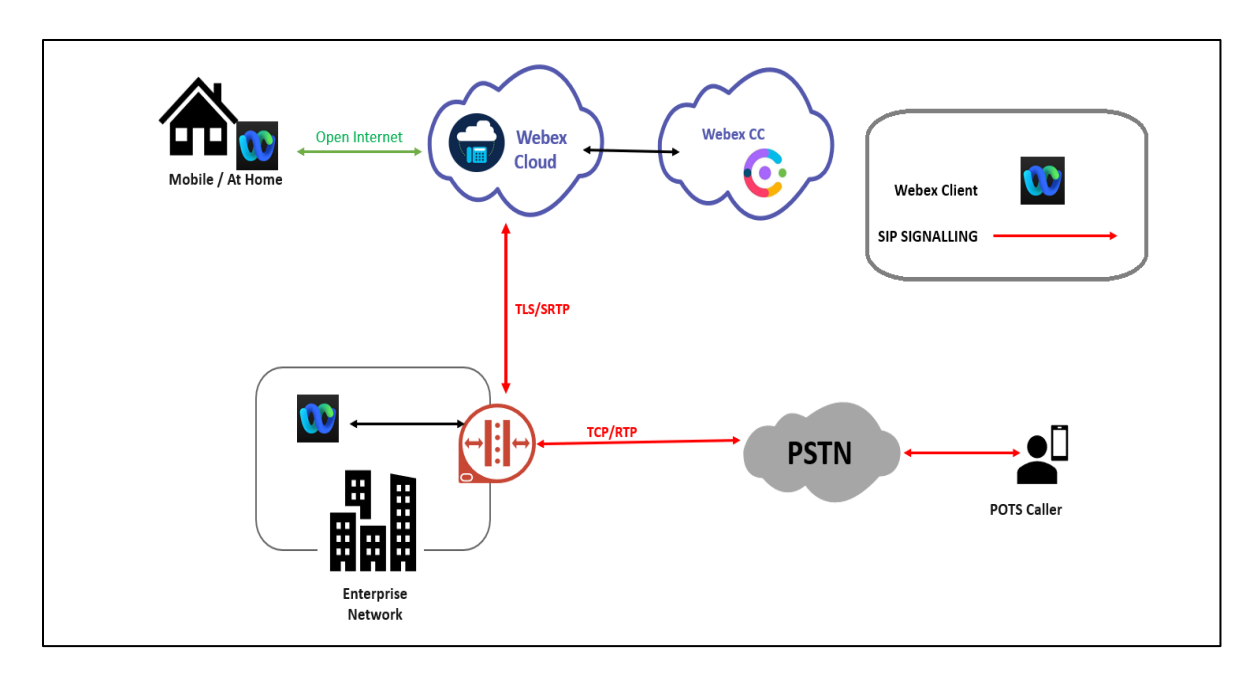

The configuration, validation and troubleshooting are the focuses of this document and will be described in three phases:

- Phase 1 Configuring the Cisco Webex calling with 3<sup>rd</sup> party Local Gateway (LGW) feature for Oracle SBC.
- Phase 2 Configuring the Oracle SBC.
- Phase 3 Configuring the Cisco Webex Contact Center.

# 4. Cisco Webex Side Configuration

The configuration of Cisco Webex side is a mandatory prerequisite before starting the SBC configuration. The Webex admin should <u>Configure Trunks</u>, <u>Route Groups</u>, <u>and Dial Plans for Webex</u> Calling to create a trunk toward Oracle SBC. Once the configuration on Webex Control Hub is complete, the admin will be provided with destination (Webex Edge proxy) Address that need to be configured on the Oracle SBC.

Please login to **Webex Control Hub ----- Calling ------ Call routing** and you can check the created Trunk which actually connects to the SBC.

| webex Contro            | Q Search                                                                     | h                                                                  |                                         |                     | 4º 0 0    |
|-------------------------|------------------------------------------------------------------------------|--------------------------------------------------------------------|-----------------------------------------|---------------------|-----------|
| 📋 Devices               | 0 11                                                                         |                                                                    |                                         |                     |           |
| Co Apps                 | Calling                                                                      |                                                                    |                                         |                     |           |
| Account                 | Numbers Locations Call                                                       | Routing Features PS                                                | TN Orders Service Settin                | ngs Client Settings |           |
| 🔅 Organization Settings |                                                                              |                                                                    |                                         |                     |           |
|                         | Trunk Route Group Dial Plans                                                 | Verify Call Routing Zone                                           | Trusted Network Edge                    |                     |           |
| SERVICES                | Trunk                                                                        |                                                                    |                                         |                     |           |
| C Updates & Migrations  | SIP trunks provide connectivity to a c<br>These were previously accessed via | customer-owned PSTN service and the Local Gateway configuration pa | to an on-premises IP PBX deployi<br>ge. | nent.               | Add Trunk |
| ○ Messaging             |                                                                              |                                                                    |                                         |                     |           |
| 📋 Meeting               | Q Search                                                                     |                                                                    |                                         |                     |           |
| 𝗞 Calling               | Name                                                                         | Location                                                           | Trunk Type                              | In Use              |           |
| S Connected UC          | cloudsbc                                                                     | BurlingtonHQ                                                       | Certificate based                       | Yes                 |           |
|                         |                                                                              | , <b>-</b> , ,                                                     |                                         |                     |           |
| Cracle                  |                                                                              |                                                                    |                                         |                     |           |

Click on the trunk name to get more details about the configured trunk.

| webex Contro             | l Hub                                                        | Search                                                                |                                    |                                 | 4º 0 c                     |
|--------------------------|--------------------------------------------------------------|-----------------------------------------------------------------------|------------------------------------|---------------------------------|----------------------------|
| Devices                  | Calling                                                      |                                                                       |                                    | cloudsbc //                     | Х                          |
| CO Apps                  | Calling                                                      |                                                                       |                                    |                                 |                            |
| Account                  | Numbers Locations                                            | Call Routing Features                                                 | PSTN Orde                          | Trunk                           |                            |
| ôf Organization Settings |                                                              |                                                                       |                                    | Details                         |                            |
|                          | Trunk Route Group Dia                                        | I Plans Verify Call Routing                                           | Zone Truste                        | Trunk Info                      | Manage >                   |
| SERVICES                 | Trunk                                                        |                                                                       |                                    |                                 |                            |
| C Updates & Migrations   | SIP trunks provide connectivi<br>These were previously acces | ity to a customer-owned PSTN sen<br>sed via the Local Gateway configu | vice and to an on-<br>ration page. | In Use                          |                            |
| ○ Messaging              |                                                              |                                                                       |                                    | Calls to On-Premises Extensions | 0 Locations $ ightarrow$   |
| 📋 Meeting                | Q Search                                                     |                                                                       |                                    | Dial Plans                      | 0 Dial Plans $ ight angle$ |
| 𝗞 Calling                | Name                                                         | Location                                                              | Trunk                              | PSTN Connection                 | 2 Locations 〉              |
| S Connected UC           | cloudsbc                                                     | BurlingtonHQ                                                          | Certifica                          | Poute Group                     |                            |
| 🛆 Hybrid                 |                                                              |                                                                       |                                    | Note Group                      | o noute croups /           |
| Oracle                   |                                                              |                                                                       |                                    |                                 |                            |

Click on the Trunk Info to get the details which is the parameters used to connect to the Oracle SBC. The trunk status shows Online which means the Webex is able to establish a connection with Oracle SBC and the trunk type are defined as Certificate based and the FQDN is also defined.

| webex Contro           | l Hub                    | Q Search                             |                      |                                       | <br>↓ <sup>®</sup> ⑦s |
|------------------------|--------------------------|--------------------------------------|----------------------|---------------------------------------|-----------------------|
| ැබූ Settings           | Calling                  |                                      |                      | cloudsbc 🖉                            | Х                     |
| SERVICES               | Numbers Locations        | Call Routing Features                | B PSTN Orde          | Trunk > Details                       |                       |
| C Updates & Migrations | Trunk Douto Crown        | Diel Diene Vorify Cell Deuting       | Zeno Trueto          | Status (i)                            |                       |
|                        | Trunk Route Group        | Dial Plans Verify Call Routing       | Zone Truste          | Online                                |                       |
| £)                     | Trunk                    |                                      |                      | Trunk Type                            |                       |
| Meeting                | SIP trunks provide conne | ctivity to a customer-owned PSTN se  | ervice and to an on- | Certificate based                     |                       |
| 🗞 Calling              | These were previously a  | ccessed via the Local Gateway config | uration page.        |                                       |                       |
| Nideest                |                          |                                      |                      | Device                                |                       |
|                        | Q Search                 |                                      |                      | Oracle ACME Session Border Controller |                       |
| S Connected UC         |                          |                                      |                      |                                       |                       |
| → Hybrid               | Name                     | Location                             | Truck                | FQDN                                  |                       |
|                        | Name                     | Location                             | ITUIK                | cloudsbc.cgbusolutionslab.com:5061    |                       |
| Cracle                 | cloudsbc                 | BurlingtonHQ                         | Certific             | Max concurrent calls                  |                       |
|                        |                          |                                      |                      | 2000                                  |                       |

In the below screen, you can check the destination (Webex Edge proxy) Address which will be used as Session Agent in the Oracle SBC to connect to Cisco Webex side. As Cisco recommends using SRV based Webex Calling edge address, we will be using that as Session Agent in oracle SBC (This requirement is for now and may be changed in future). You can also check the created directory numbers and the locations in the same Calling page of Webex Control Hub.

Please note that Webex Calling Proxy Addresses given below is example addresses which are used for testing and these values will vary from region to region. For more information about the Webex Calling Proxy Addresses, please contact your Cisco team.

| webex Contro           | l Hub                                                                                    | Q Search                        |                                                                                                    | ↓ <sup>®</sup> ⑦ CS                                                                                                    |
|------------------------|------------------------------------------------------------------------------------------|---------------------------------|----------------------------------------------------------------------------------------------------|----------------------------------------------------------------------------------------------------|
| ర్టి Settings          | Calling                                                                                  |                                 |                                                                                                    | Max concurrent calls                                                                                                    |
| SERVICES               | Numbers Location                                                                         | s Call Routing Features         | PSTN Orde                                                                                                    | 2000                                                                                                    |
| C Updates & Migrations | Trunk Poute Group                                                                        | Dial Dians Varify Call Pourting | Zone Truste                                                                                                    | Webex Calling edge proxy address (FQDN)<br>peering1.us.sipconnect.bcld.webex.com:5062                                                         |
| ○ Messaging            | Trunk                                                                                    |                                 | 20110 114310                                                                                                    | peering2.us.sipconnect.bcld.webex.com:5062<br>peering3.us.sipconnect.bcld.webex.com:5062                                                      |
| 📋 Meeting              | ITUTIK<br>SIP trunks provide connectivity to a customer-owned PSTN service and to an on- |                                 |                                                                                                    | peering4.us.sipconnect.bcld.webex.com:5062                                                                                                    |
| 🗞 Calling              | These were previously accessed via the Local Gateway configuration page.                 |                                 |                                                                                                    | Webex Calling edge proxy address (SRV)                                                                                                    |
| D Vidcast              |                                                                                          |                                 |                                                                                                    | us01.sipconnect.bcld.webex.com                                                                                                    |
| 😂 Connected UC         | Q Search                                                                                 |                                 |                                                                                                    | Dual Identity Support                                                                                                    |
| 🛆 Hybrid               | Name Location Trunk                                                                      |                                 | The Dual Identity Support setting Impacts the handling of the From<br>header and P-Asserted-Identity (PAI) header when sending an initial SIP |                                                                                                    |
|                        | cloudsbc                                                                                 | BurlingtonHQ                    | Certifica                                                                                                    | INVITE to the trunk for an outbound call. When enabled, the From and PAI headers are treated independently and may differ. When disabled, the |
| Oracle                 |                                                                                          |                                 |                                                                                                    | PAI header is set to the same value as the From header. Please refer to                                                                       |

With this, Cisco side configuration is complete.

# 5. Configuring the SBC

This chapter provides step-by-step guidance on how to configure Oracle SBC for Cisco Webex Calling and PSTN SIP Trunk. In this SBC config, Cisco Webex Calling side is secure (TLS/SRTP) and PSTN Side is unsecure (UDP or TCP/RTP).

### 5.1. Validated Oracle SBC version

Oracle conducted tests with SBC 9.x software – this software with the configuration listed below can run on any of the following products:

- AP 1100
- AP 3900
- AP 4600
- AP 6300
- AP 6350
- AP 3950
- AP 4900
- VME
- Oracle SBC on Public Cloud

# 6. New SBC configuration

If the customer is looking to setup a new SBC from scratch, please follow the section below.

#### 6.1. Establishing a serial connection to the SBC

Connect one end of a straight-through Ethernet cable to the front console port (which is active by default) on the SBC and the other end to console adapter that ships with the SBC, connect the console adapter (a DB-9 adapter) to the DB-9 port on a workstation, running a terminal emulator application such as Putty. Start the terminal emulation application using the following settings:

- Baud Rate=115200
- Data Bits=8
- Parity=None
- Stop Bits=1
- Flow Control=None

Power on the SBC and confirm that you see the following output from the boot-up sequence

| Starting  | tLemd                  |
|-----------|------------------------|
| Starting  | tServiceHealth         |
| Starting  | tCollect               |
| Starting  | tAtcpd                 |
| Starting  | tAsctpd                |
| Starting  | tMbcd                  |
| Starting  | tCommMonitord          |
| Starting  | tFped                  |
| Starting  | tAlgd                  |
| Starting  | tRadd                  |
| Starting  | tEbmd                  |
| Starting  | tSipd                  |
| Starting  | tH323d                 |
| Starting  | tbfdd                  |
| Starting  | tIPTd                  |
| Starting  | tSecured               |
| Starting  | tAuthd                 |
| Starting  | tCertd                 |
| Starting  | tIked                  |
| Starting  | tTscfd                 |
| Starting  | tFcgid                 |
| Starting  | tauditd                |
| Starting  | tauditpusher           |
| Starting  | tSnmpd                 |
| Starting  | tIFMIBd                |
| Start pla | atform alarm           |
| Starting  | display manager        |
| Initializ | zing /opt/ Cleaner     |
| Starting  | tLogCleaner task       |
| Bringing  | up shell               |
|           |                        |
| starting  | aclimgr                |
| bassword  | secure mode is enabled |
| amin Sec  | curity is disabled     |
| assword   |                        |
|           |                        |

Enter the default password to log in to the SBC. Note that the default SBC password is "acme" and the default super user password is "packet".

Both passwords have to be changed according to the rules shown below.

| Password:                                                        |
|------------------------------------------------------------------|
| 8                                                                |
| 8 Only alphabetic (upper or lower case), numeric and punctuation |
| % characters are allowed in the password.                        |
| % Password must be 8 - 64 characters,                            |
| % and have 3 of the 4 following character classes :              |
| 8 - lower case alpha                                             |
| % - upper case alpha                                             |
| % - numerals                                                     |
| % - punctuation                                                  |
| 8                                                                |
| Enter New Password:                                              |
| Confirm New Password:                                            |
|                                                                  |
| Password is acceptable.                                          |
|                                                                  |

Now set the management IP of the SBC by setting the IP address in bootparam.

To access bootparam. Go to Configure terminal->bootparam.

```
SolutionsLab-vSBC-2(configure)# bootparam
 .' = clear field; '-' = go to previous field; q = quit
Boot File
                       : /boot/nnSCZ900p4.bz
IP Address
VLAN
Netmask
Gateway
Pv6 Address
IPv6 Gateway
Host IP
TP username
                       : vxftp
TP password
Flags
                      : 0x00000040
Target Name
                     : SolutionsLab-vSBC-2
Console Device
                     : COM1
Console Baudrate
Other
NOTE: These changed parameters will not go into effect until reboot.
Also, be aware that some boot parameters may also be changed through
PHY and Network Interface Configurations.
       ERROR
               : space in /boot
                                     (Percent Free: 18)
SolutionsLab-vSBC-2(configure)#
SolutionsLab-vSBC-2(configure)#
```

Note: There is no management IP configured by default.

To configure product type, type in setup product in the terminal

Set product type to Enterprise Session Border Controller as shown below.

| SolutionsLab-vSBC-2# setup product                                                                                             |
|----------------------------------------------------------------------------------------------------|
| WARNING:<br>Alteration of product alone or in conjunction with entitlement<br>changes will not be complete until system reboot |
| Last Modified 2022-10-03 07:21:29                                                                                              |
| 1 : Product : Enterprise Session Border Controller                                                                             |
| Enter 1 to modify, d' to display, 's' to save, 'q' to exit. [s]: 🗌                                                             |

Enable the features for the ESBC using the setup entitlements command as shown

Save the changes and reboot the SBC. (The below screen is just an example and not actual config)

| Last | Modified: 2022-02-23 18:18:18            | Controller                    |
|------|------------------------------------------|-------------------------------|
|      |                                          |                               |
| 1:   | Session Capacity                         | : 9999                        |
| 2:   | Advanced                                 | : enabled                     |
| 3:   | STIR/SHAKEN Client                       |                               |
| 4 :  | Admin Security                           | :                             |
| 5:   | Data Integrity (FIPS 140-2)              |                               |
| 6:   | IPSec Trunking Sessions                  | : 0                           |
| 7:   | MSRP B2BUA Sessions                      | : 0                           |
| 8:   | SRTP Sessions                            | : 0                           |
| 9:   | Transcode Codec AMR                      |                               |
| 10:  | Transcode Codec AMR Capacity             | : 0                           |
| 11:  | Transcode Codec AMRWB                    |                               |
| 12:  | Transcode Codec AMRWB Capacity           | : 0                           |
| 13:  | Transcode Codec EVRC                     |                               |
| 14:  | Transcode Codec EVRC Capacity            | : 0                           |
| 15:  | Transcode Codec EVRCB                    |                               |
| 16:  | Transcode Codec EVRCB Capacity           | : 0                           |
| 17:  | Transcode Codec EVS                      | :                             |
| 18:  | Transcode Codec EVS Capacity             | : 0                           |
| 19:  | Transcode Codec OPUS                     | : enabled                     |
| 20.  | Transcode Codec OPUS Capacity            | · 2000                        |
| 21.  | Transcode Codec SILK                     | • enabled                     |
| 21.  | Transcode Codec SILK Capacity            | • 2000                        |
| 22:  | Transcode codec SILK capacity            | : 2000                        |
| Ente | r 1 – 22 to modify, d' to display, 's' t | to save, 'q' to exit. [s]: 1  |
| Se   | ssion Capacity (0-10000)                 | : 500                         |
| Ente | r 1 – 22 to modify, d' to display, 's' t | to save, 'q' to exit. [s]: 10 |
| Tra  | anscode Codec AMR Capacity (0-10000)     | : 50                          |
| Ente | r 1 - 22 to modify, d' to display, 's' t | to save, 'q' to exit. [s]: 14 |
| Tra  | anscode Codec EVRC Capacity (0-10000)    | : 40                          |
| Ente | r 1 – 22 to modify, d' to display, 's' t | to save, 'q' to exit. [s]: 🗌  |

The SBC comes up after reboot and is now ready for configuration.

Go to configure terminal->system->http-server-config. Enable the http-server-config to access the SBC using Web GUI. Save and activate the config.

| SolutionsLab-vSBC-2(http-server)# show |                                  |
|----------------------------------------|----------------------------------|
| http-server                            |                                  |
| name                                   | webserver                        |
| state                                  | enabled                          |
| realm                                  |                                  |
| ip-address                             |                                  |
| http-state                             | enabled                          |
| http-port                              | 80                               |
| HTTP-strict-transport-security-policy  | disabled                         |
| https-state                            | disabled                         |
| https-port                             | 443                              |
| http-interface-list                    | REST,GUI                         |
| http-file-upload-size                  | 0                                |
| tls-profile                            |                                  |
| auth-profile                           |                                  |
| last-modified-by                       | webHTTP-admin@196.15.23.12:33336 |
| last-modified-date                     | 2022-07-07 17:34:44              |
| SolutionsLab-vSBC-2(http-server)#      |                                  |
| SolutionsLab-vSBC-2(http-server)#      |                                  |
| SolutionsLab-vSBC-2 (http-server) #    |                                  |

### 6.2. Configure SBC using Web GUI

In this app note, we configure SBC using the WebGUI.

The Web GUI can be accessed through the url <u>http://<SBC\_MGMT\_IP</u>>.

|                                      | 0 |                          |          |
|--------------------------------------|---|--------------------------|----------|
|                                      |   |                          |          |
|                                      |   |                          |          |
|                                      |   |                          |          |
|                                      |   |                          |          |
|                                      |   | Sign in to E-SBC         |          |
|                                      |   | Enter your details below |          |
| ORACLE                               |   | Username                 |          |
| Enterprise Session Border Controller |   | Password                 | Required |
|                                      |   |                          |          |
|                                      |   |                          | Required |
|                                      |   | SIGN IN                  |          |

The username and password is the same as that of CLI.

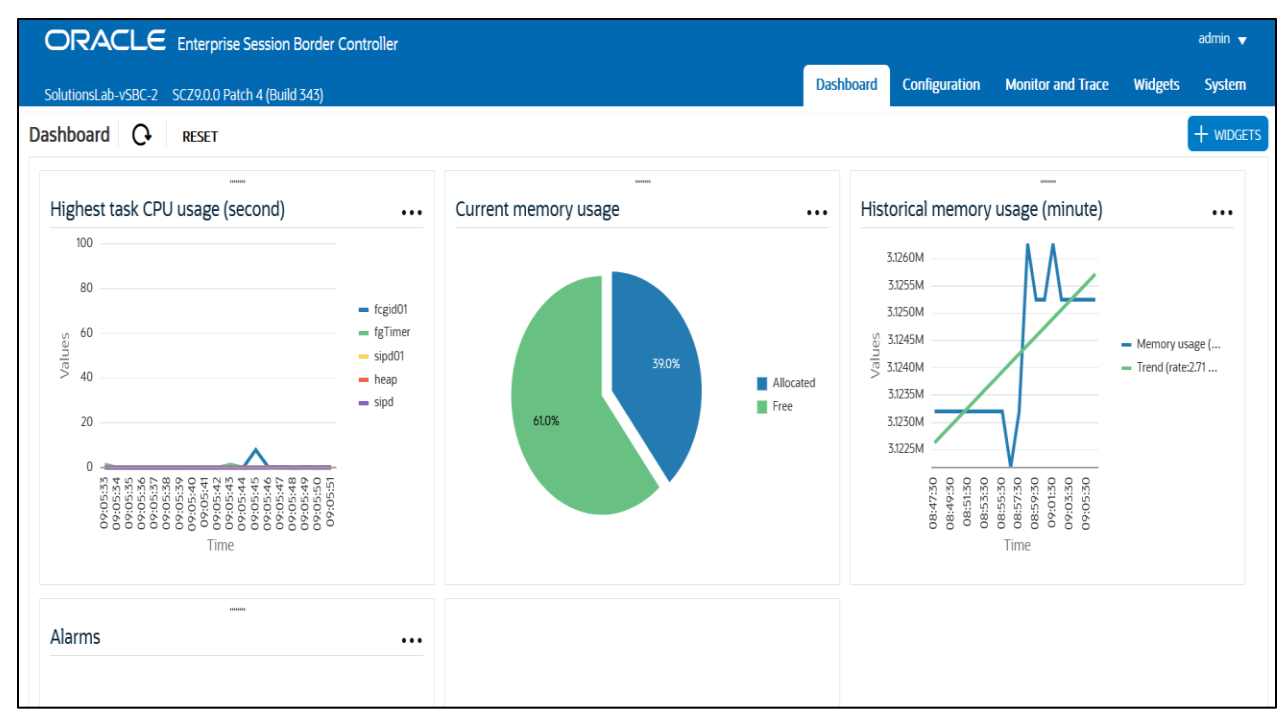

Go to Configuration as shown below, to configure the SBC

| ORACLE Enterprise Session Border Controller                                                           |                    |                         |                                                         |  |         |          |        |  |  |  |
|----------------------------------------------------------------------------------------------------|--------------------|-------------------------|---------------------------------------------------------|--|---------|----------|--------|--|--|--|
| SolutionsLab-vSBC-2 SCZ9.0.0 Patch 4 (Build 343) Dashboard Configuration Monitor and Trace Widgets Sy |                    |                         |                                                         |  |         |          |        |  |  |  |
| Configuration                                                                                         | View Configuration | n Q                     |                                                         |  | Discard | 😧 Verify | 🖹 Save |  |  |  |
| media-manager                                                                                         | ▶                  | Configuration Objects   |                                                         |  |         |          |        |  |  |  |
| security                                                                                              | •                  |                         |                                                         |  |         |          |        |  |  |  |
| session-router                                                                                        | •                  | Name                    | Description                                             |  |         |          |        |  |  |  |
| sustem                                                                                                |                    | access-control          | Configure a static or dynamic access control list       |  |         |          |        |  |  |  |
| system                                                                                                | 4                  | account-config          | Configure Quality of Service accounting                 |  |         |          |        |  |  |  |
|                                                                                                    |                    | authentication-profile  | Configure authentication profile                        |  |         |          |        |  |  |  |
|                                                                                                    |                    | certificate-record      | Create, generate, and import a certificate              |  |         |          |        |  |  |  |
|                                                                                                    |                    | class-policy            | Configure classification profile policies               |  |         |          |        |  |  |  |
|                                                                                                    |                    | codec-policy            | Create and apply a codec policy to a realm and an agent |  |         |          |        |  |  |  |
|                                                                                                    |                    | filter-config           | Create a custom filter for SIP monitor and trace        |  |         |          |        |  |  |  |
|                                                                                                    |                    | fraud-protection        | Configure fraud protection                              |  |         |          |        |  |  |  |
|                                                                                                    |                    | host-route              | Insert entries into the routing table                   |  |         |          |        |  |  |  |
|                                                                                                    |                    | http-client             | Configure an HTTP client                                |  |         |          |        |  |  |  |
|                                                                                                    |                    | http://www.com/or       | Configure on HTTD conver                                |  |         |          |        |  |  |  |
| Show All                                                                                              |                    | Displaying 1 - 11 of 40 |                                                         |  |         |          |        |  |  |  |

Kindly refer to the GUI User Guide given below for more information.

https://docs.oracle.com/en/industries/communications/enterprise-session-bordercontroller/9.3.0/webgui/web-gui-guide.pdf

The expert mode is used for configuration.

**Tip:** To make this configuration simpler, one can directly search the element to be configured, from the Objects tab available.

#### 6.3. Configure system-config

Go to system->system-config

| ORACLE Enterprise Session Border Controller |                      |           |           |               |                   |          |            |  |
|---------------------------------------------|----------------------|-----------|-----------|---------------|-------------------|----------|------------|--|
| SolutionsLab-vSBC-2 SCZ9.0.0 Pai            | tch 4 (Build 343)    |           | Dashboard | Configuration | Monitor and Trace | Widgets  | System     |  |
| Configuration View Configuration            | ion Q                |           |           |               | Discard           | 🕸 Verify | B Save     |  |
| ,<br>host-route                             | Modify System Config |           |           |               |                   | Show Cor | figuration |  |
| http-client                                 | Hostname             | OracleSBC |           |               |                   |          |            |  |
| http-server                                 | Description          |           |           |               |                   |          | I          |  |
| network-interface                           |                      |           |           |               |                   |          |            |  |
| ntp-config                                  |                      |           |           |               |                   |          |            |  |
| phy-interface                               | Location             |           |           |               |                   |          |            |  |
| redundancy-config                           | Mib System Contact   |           |           |               |                   |          |            |  |
| snmp-community                              | Mib System Name      |           |           |               |                   |          |            |  |
| spl-config                                  | Mib System Location  |           |           |               |                   |          |            |  |
| system-config                               | Acp TLS Profile      | Ŧ         |           |               |                   |          |            |  |
| Show All                                    | OK                   | Delete    |           |               |                   |          |            |  |

For VME, transcoding cores are required. Please refer the documentation here for more information

https://docs.oracle.com/en/industries/communications/enterprise-session-bordercontroller/9.3.0/releasenotes/esbc-release-notes.pdf

The above step is needed only if any transcoding is used in the configuration. If there is no transcoding involved, then the above step is not needed.

## 6.4. Configure Physical Interface values

To configure physical Interface values, go to System->phy-interface.

Please configure s0p0 for PSTN side and s1p0 for Cisco Webex side.

| Parameter Name | PSTN Trunk side (s0p0) | Cisco Webex side<br>(s1p0) |
|----------------|------------------------|----------------------------|
| Slot           | 0                      | 1                          |
| Port           | 0                      | 0                          |
| Operation Mode | Media                  | Media                      |

#### Please configure s0p0 interface as below.

| ORACLE Enterprise Session Border Controller |                      |          |             |  |  |         |          |       |  |  |
|---------------------------------------------|----------------------|----------|-------------|--|--|---------|----------|-------|--|--|
| SolutionsLab-vSBC-2 SCZ9.0.0 Pat            | Monitor and Trace    | Widgets  | System      |  |  |         |          |       |  |  |
| Configuration View Configuration            | ion Q                |          |             |  |  | Discard | 😧 Verify | 🖹 Sav |  |  |
| ,<br>host-route                             | Modify Phy Interface |          |             |  |  |         |          |       |  |  |
| http-client                                 | Name                 | s0p0     |             |  |  |         |          |       |  |  |
| http-server                                 | Operation Type       | Media    | v           |  |  |         |          |       |  |  |
| network-interface                           | Port                 | 0        | (Range: 05) |  |  |         |          |       |  |  |
| ntp-config                                  | Slot                 | 0        | (Range: 02) |  |  |         |          |       |  |  |
| phy-interface                               | Virtual Mac          |          |             |  |  |         |          |       |  |  |
| redundancy-config                           | Admin State          | ✓ enable |             |  |  |         |          |       |  |  |
| snmp-community                              | Auto Negotiation     | ✓ enable |             |  |  |         |          |       |  |  |
| spl-config                                  | Duplex Mode          | FULL     | v           |  |  |         |          |       |  |  |
| system-config                               | Speed                | 100      | v           |  |  |         |          |       |  |  |
| Show All                                    | OK                   | Back     |             |  |  |         |          |       |  |  |

Please configure s1p0 interface as below

| ORACLE Enterprise Session Border Controller |                      |           |               |                   |         |         |          |        |  |  |
|---------------------------------------------|----------------------|-----------|---------------|-------------------|---------|---------|----------|--------|--|--|
| SolutionsLab-vSBC-2 SCZ9.0.0 Patch 4        | 4 (Build 343)        | Dashboard | Configuration | Monitor and Trace | Widgets | System  |          |        |  |  |
| Configuration View Configuration            | Q                    |           |               |                   |         | Discard | 😧 Verify | 🖹 Save |  |  |
| host-route                                  | Modify Phy Interface |           |               |                   |         |         |          |        |  |  |
| http-client                                 | Name                 | s1p0      |               |                   |         |         |          |        |  |  |
| http-server (                               | Operation Type       | Media     |               |                   |         |         |          |        |  |  |
| network-interface F                         | Port                 | 0         | (Range: 05)   |                   |         |         |          |        |  |  |
| ntp-config S                                | Slot                 | 1         | (Range: 02)   |                   |         |         |          |        |  |  |
| phy-interface                               | Virtual Mac          |           |               |                   |         |         |          |        |  |  |
| redundancy-config                           | Admin State          | ✓ enable  |               |                   |         |         |          |        |  |  |
| snmp-community                              | Auto Negotiation     | ✓ enable  |               |                   |         |         |          |        |  |  |
| spl-config [                                | Duplex Mode          | FULL      |               |                   |         |         |          |        |  |  |
| system-config                               | Speed                | 100       |               |                   |         |         |          |        |  |  |
| Show All                                    | OK                   | Back      |               |                   |         |         |          |        |  |  |

////

#### 6.5. Configure Network Interface values

To configure network-interface, go to system->Network-Interface. Configure interface

The table below lists the parameters, to be configured for both the interfaces.

| Parameter Name | PSTN Trunk Side Network<br>Interface(s0p0) | Cisco Webex side<br>Network Interface(s1p0) |
|----------------|--------------------------------------------|---------------------------------------------|
| Name           | s0p0                                       | S1p0                                        |
| Host Name      |                                            |                                             |
| IP Address     | 155.212.214.90                             | 10.1.3.4                                    |
| Net Mask       | 255.255.255.0                              | 255.255.255.0                               |
| Gateway        | 155.212.214.65                             | 10.1.3.1                                    |

Please configure network interface s0p0 as below

| ORACLE Enterprise Session Border Controller |                          |                |   |                  |          |               |                   |          |  |  |
|---------------------------------------------|--------------------------|----------------|---|------------------|----------|---------------|-------------------|----------|--|--|
| SolutionsLab-vSBC-2 SCZ9.0.0 Pat            | ch 4 (Build 343)         |                |   | D                | ashboard | Configuration | Monitor and Trace | Widgets  |  |  |
| Configuration View Configuration            | on Q                     |                |   |                  |          |               | Discard           | 😧 Verify |  |  |
| ,<br>host-route                             | Modify Network Interface |                |   |                  |          |               |                   |          |  |  |
| http-client                                 | Name                     | s0p0           | • |                  |          |               |                   |          |  |  |
| http-server                                 | Sub Port Id              | 0              |   | ( Range: 04095 ) |          |               |                   |          |  |  |
| network-interface                           | Description              |                |   |                  |          |               |                   |          |  |  |
| ntp-config                                  |                          |                |   |                  |          |               |                   |          |  |  |
| phy-interface                               |                          |                |   |                  |          |               |                   |          |  |  |
| redundancy-config                           | Hostname                 |                |   |                  |          |               |                   |          |  |  |
| snmp-community                              | IP Address               | 155.212.214.90 |   |                  |          |               |                   |          |  |  |
| spl-config                                  | Pri Utility Addr         |                |   |                  |          |               |                   |          |  |  |
| system-config                               | Sec Utility Addr         |                |   |                  |          |               |                   |          |  |  |
| Show All                                    | OK                       | Back           |   |                  |          |               |                   |          |  |  |

1177 2////

Similarly, configure network interface s1p0 as below

| ORACLE Enterprise Session Border Controller |                          |          |                |           |               |                   |          |  |  |  |
|---------------------------------------------|--------------------------|----------|----------------|-----------|---------------|-------------------|----------|--|--|--|
| SolutionsLab-vSBC-2 SCZ9.0.0 Pat            | ich 4 (Build 343)        |          |                | Dashboard | Configuration | Monitor and Trace | Widgets  |  |  |  |
| Configuration View Configuration            | on Q                     |          |                |           |               | Discard           | 😧 Verify |  |  |  |
| host-route                                  | Modify Network Interface |          |                |           |               |                   |          |  |  |  |
| http-client                                 | Name                     | s1p0     | •              |           |               |                   |          |  |  |  |
| http-server                                 | Sub Port Id              | 0        | (Range: 04095) |           |               |                   |          |  |  |  |
| network-interface                           | Description              |          |                |           |               |                   |          |  |  |  |
| ntp-config                                  |                          |          |                |           |               |                   |          |  |  |  |
| phy-interface                               |                          |          |                |           |               |                   |          |  |  |  |
| redundancy-config                           | Hostname                 |          |                |           |               |                   |          |  |  |  |
| snmp-community                              | IP Address               | 10.1.3.4 |                |           |               |                   |          |  |  |  |
| snl-config                                  | Pri Utility Addr         |          |                |           |               |                   |          |  |  |  |
| system-config                               | Sec Utility Addr         |          |                |           |               |                   |          |  |  |  |
| Show All                                    | OK                       | Back     |                |           |               |                   |          |  |  |  |

| ORACLE Enterprise Session Border Controller |                          |                      |                      |               |                   |          |  |  |  |  |  |  |
|---------------------------------------------|--------------------------|----------------------|----------------------|---------------|-------------------|----------|--|--|--|--|--|--|
| SolutionsLab-vSBC-2 SCZ9.0.0 Pate           | ch 4 (Build 343)         |                      | Dashboard            | Configuration | Monitor and Trace | Widgets  |  |  |  |  |  |  |
| Configuration View Configuration            | n Q                      |                      |                      |               | Discard           | 😧 Verify |  |  |  |  |  |  |
| session-router                              | Modify Network Interface |                      |                      |               |                   |          |  |  |  |  |  |  |
| system 🔻                                    | DNS IP Primary           | 9.9.9.9              | Add Upload           |               |                   |          |  |  |  |  |  |  |
| traud-protection                            | DNS IP Backup1           | 8.8.8.8              |                      |               |                   |          |  |  |  |  |  |  |
| http_client                                 | DNS IP Backup2           | 8.8.4.4              |                      |               |                   |          |  |  |  |  |  |  |
| http-server                                 | DNS Domain               | cgbusolutionslab.com |                      |               |                   |          |  |  |  |  |  |  |
|                                             | DNS Timeout              | 11                   | (Range: 04294967295) |               |                   |          |  |  |  |  |  |  |
| network-interface                           | DNS Max Ttl              | 86400                | (Range: 302073600)   |               |                   |          |  |  |  |  |  |  |
| ntp-config                                  | Signaling Mtu            | 0                    | (Range: 0,5764096)   |               |                   |          |  |  |  |  |  |  |
| phy-interface                               | HIP IP List              |                      |                      |               |                   |          |  |  |  |  |  |  |
| redundancy-config                           | ICMD Addrocc             |                      |                      |               |                   |          |  |  |  |  |  |  |
| Show All                                    | OK                       | Back                 |                      |               |                   |          |  |  |  |  |  |  |

### 6.6. Enable media manager

Media-manager handles the media stack required for SIP sessions on the SBC. Enable the media manager option as below.

Go to Media-Manager->Media-Manager

| ORACLE                        | E Enterpris    | e Session Border Controller              |              |                                              |               |                   |          |
|-------------------------------|----------------|------------------------------------------|--------------|----------------------------------------------|---------------|-------------------|----------|
| SolutionsLab-vSBC-2           | 2 SCZ9.0.0 P   | atch 4 (Build 343)                       |              | Dashboard                                    | Configuration | Monitor and Trace | Widgets  |
| Configuration                 | View Configura | tion Q                                   |              |                                              |               | Discard           | 😧 Verify |
| media-manager                 | •              | Modify Media Manage                      | r            |                                              |               |                   |          |
| codec-policy<br>media-manager |                | State                                    | ✓ enable     |                                              |               |                   |          |
| media-policy                  |                | Flow Time Limit                          | 86400        | (Range: 04294967295)                         |               |                   |          |
| realm-config                  |                | Initial Guard Timer                      | 300          | (Range: 04294967295)                         |               |                   |          |
| steering-pool                 |                | Subsq Guard Timer<br>TCP Flow Time Limit | 300<br>86400 | (Range: 04294967295)<br>(Range: 04294967295) |               |                   |          |
| security                      | •              | TCP Initial Guard Timer                  | 300          | (Range: 04294967295)                         |               |                   |          |
| session-router                | •              | TCP Subsq Guard Timer                    | 300          | (Range: 04294967295)                         |               |                   |          |
| system                        | ~              | Hnt Rtcp                                 | enable       |                                              |               |                   |          |
| fraud-protection              |                | Algd Log Level                           | NOTICE       |                                              |               |                   |          |
| host-route                    |                | Mbcd I og I evel                         | 107105       |                                              |               |                   |          |
| Show All                      |                | ОК                                       | Delete       |                                              |               |                   |          |

| ORACL               | E Enterpris    | se Session Border Controller |        |                      |               |                   | i        |
|---------------------|----------------|------------------------------|--------|----------------------|---------------|-------------------|----------|
| SolutionsLab-vSB0   | C-2 SCZ9.0.0 P | atch 4 (Build 343)           |        | Dashboard            | Configuration | Monitor and Trace | Widgets  |
| Configuration       | View Configura | ation Q                      |        |                      |               | Discard           | 😧 Verify |
| media-manager       | Ψ.             | Modify Media Manager         |        |                      |               |                   |          |
| codec-policy        |                | Max Signaling Packets        | 0      | (Range: 04294967295) |               |                   |          |
| media-manager       |                | Max Untrusted Signaling      | 1      | (Range: 0100)        |               |                   |          |
| media-policy        |                | Min Untrusted Signaling      | 1      | (Range: 0100)        |               |                   |          |
| roalm config        |                | Dos Guard Window             | 5      | ( Range: 130 )       |               |                   |          |
| realm-coming        |                | Untrusted Minor Threshold    | 0      | ( Range: 0100 )      |               |                   |          |
| steering-pool       |                | Untrusted Major Threshold    | 0      | ( Range: 0100 )      |               |                   |          |
| security            | •              | Untrusted Critical Threshold | 0      | ( Range: 0100 )      |               |                   |          |
| session-router      | •              | Trusted Minor Threshold      | 0      | ( Range: 0100 )      |               |                   |          |
| system              | v              | Trusted Major Threshold      | 0      | ( Range: 0100 )      |               |                   |          |
| , freed and a first |                | Trusted Critical Threshold   | 0      | ( Range: 0100 )      |               |                   |          |
| traud-protection    |                | Arp Minor Threshold          | 0      | ( Range: 0100 )      |               |                   |          |
| host-route          |                |                              |        |                      |               |                   |          |
| Show All            |                | ОК                           | Delete |                      |               |                   |          |

-///

### 6.7. Enable sip-config

SIP config enables SIP handling in the SBC. To configure sip-config, Go to Session-Router->sip-config.

Also add the options to the sip-config as shown below. In options add max-udp-length =0.

|                                  | Session Border Controller |                 |   |                      |               |                   | a        |
|----------------------------------|---------------------------|-----------------|---|----------------------|---------------|-------------------|----------|
| SolutionsLab-vSBC-2 SCZ9.0.0 Pat | tch 4 (Build 343)         |                 |   | Dashboard            | Configuration | Monitor and Trace | Widgets  |
| Configuration View Configuration | on Q                      |                 |   |                      |               | Discard           | 😧 Verify |
| 1 - Z                            |                           |                 |   |                      |               |                   |          |
| local-routing-config             | Modify SIP Config         |                 |   |                      |               |                   |          |
| media-profile                    | State                     | ✓ enable        |   |                      |               |                   |          |
| session-agent                    | Dialog Transparency       | ✓ enable        |   |                      |               |                   |          |
| session-group                    | Home Realm ID             | CiscoWebexRealm | • |                      |               |                   |          |
| session-recording-group          | Egress Realm ID           |                 | T |                      |               |                   |          |
| session-recording-server         | Nat Mode                  | None            |   |                      |               |                   |          |
| session-translation              | Registrar Domain          | *               |   |                      |               |                   |          |
| sip-config                       | Registrar Host            | *               |   |                      |               |                   |          |
| sip-feature                      | Registrar Port            | 5060            |   | (Range: 0,102565535) |               |                   |          |
| sip-interface                    | Init Timer                | 500             |   | (Range: 04294967295) |               |                   |          |
| Show All                         | ОК                        | Delete          |   |                      |               |                   |          |

|                                  | Session Border Controller |                    |                   |           |               |                   | ac        |
|----------------------------------|---------------------------|--------------------|-------------------|-----------|---------------|-------------------|-----------|
| SolutionsLab-vSBC-2 SCZ9.0.0 Pat | ich 4 (Build 343)         |                    |                   | Dashboard | Configuration | Monitor and Trace | Widgets S |
| Configuration View Configuration | on Q                      |                    |                   |           |               | Discard           | 😧 Verify  |
| local-routing-config             | Modify SIP Config         |                    |                   |           |               |                   |           |
| media-profile                    | Invite Expire             | 180                | (Range: 02147473) |           |               |                   |           |
| session-agent                    | Session Max Life Limit    | 0                  |                   |           |               |                   |           |
| session-group                    | Enforcement Profile       | v                  |                   |           |               |                   |           |
| session-recording-group          | Red Max Trans             | 10000              | (Range: 050000)   |           |               |                   |           |
| session-recording-server         | Options                   | max-udp-length=0 🗙 |                   |           |               |                   |           |
| session-translation              | SPL Options               |                    |                   |           |               |                   |           |
| sip-config                       | SIP Message Len           | 4096               | (Range: 065535)   |           |               |                   |           |
| sip-feature                      | Enum Sag Match            | enable             |                   |           |               |                   |           |
| sip-interface                    | Extra Method Stats        | ✓ enable           |                   |           |               |                   |           |
| Show All                         | OK                        | Delete             |                   |           |               |                   |           |

## 6.8. Configure Realms

Navigate to realm-config under media-manager and configure a realm as shown below The name of the Realm can be any relevant name according to the user convenience.

Use the following table as a configuration example for the two realms used in this configuration:

| Config Parameter              | PSTN Side          | Cisco Webex<br>Side           |
|-------------------------------|--------------------|-------------------------------|
| Identifier                    | SIPTrunk           | CiscoWebexRealm               |
| Network Interface             | S0p0               | s1p0                          |
| Mm in realm                   |                    |                               |
| trunk-context                 |                    | cloudsbc.cgbusolutionslab.com |
| Media Sec policy              | CiscoWebexSecurity | PSTNSide                      |
| Access Control Trust<br>Level | High               | High                          |

In the below case, Realm name is given as **SIPTrunk** for PSTN Side Please set the Access Control Trust Level as high for this realm

| ORACL             | E Enterprise See    | ssion Border Controller |            |           |               |                   | a        |
|-------------------|---------------------|-------------------------|------------|-----------|---------------|-------------------|----------|
| SolutionsLab-vSBC | -2 SCZ9.0.0 Patch 4 | (Build 343)             |            | Dashboard | Configuration | Monitor and Trace | Widgets  |
| Configuration     | View Configuration  | Q                       |            |           |               | Discard           | 😧 Verify |
| media-manager     | •                   | Modify Realm Config     |            |           |               |                   |          |
| codec-policy      |                     |                         |            |           |               |                   |          |
| media-manager     |                     | Identifier              | SIPTrunk   |           |               |                   |          |
| media-policy      |                     | Description             |            |           |               |                   |          |
| realm-config      |                     |                         |            |           |               |                   |          |
| steering-pool     |                     | Addr Prefix             | 0.0.0.0    |           |               |                   |          |
| security          | •                   | Network Interfaces      | s0p0:0.4 🗙 |           |               |                   |          |
| session-router    | ►                   | Media Realm List        |            |           |               |                   |          |
| system            | •                   |                         |            |           |               |                   |          |
|                   |                     | Mm In Realm             | ✓ enable   |           |               |                   |          |
|                   |                     | Mm In Network           | ✓ enable   |           |               |                   |          |
|                   |                     | Mm Same Ip              | ✓ enable   |           |               |                   |          |
| Show All          |                     | ОК                      | Back       |           |               |                   |          |

| ORACL             | E Enterprise Ses    | ssion Border Controller        |      |   |                      |           |               |                   | а        |
|-------------------|---------------------|--------------------------------|------|---|----------------------|-----------|---------------|-------------------|----------|
| SolutionsLab-vSBC | -2 SCZ9.0.0 Patch 4 | l (Build 343)                  |      |   |                      | Dashboard | Configuration | Monitor and Trace | Widgets  |
| Configuration     | View Configuration  | Q                              |      |   |                      |           |               | Discard           | 😧 Verify |
| media-manager     | Ψ.                  | Modify Realm Config            |      |   |                      |           |               |                   |          |
| codec-policy      |                     |                                |      | ٣ |                      |           |               |                   |          |
| media-manager     |                     | In Manipulationid              |      | Ŧ |                      |           |               |                   |          |
| media-policy      |                     | Out Manipulationid             |      | Ŧ |                      |           |               |                   |          |
| realm-config      |                     | Average Rate Limit             | 0    |   | (Range: 04294967295) |           |               |                   |          |
| steering-pool     |                     | Access Control Trust Level     | high | Ŧ |                      |           |               |                   |          |
| security          | •                   | Invalid Signal Threshold       | 0    |   | (Range: 04294967295) |           |               |                   |          |
| cossion router    |                     | Maximum Signal Threshold       | 0    |   | (Range: 04294967295) |           |               |                   |          |
| Session-router    | <i>F</i>            | Untrusted Signal Threshold     | 0    |   | (Range: 04294967295) |           |               |                   |          |
| system            | *                   | Nat Trust Threshold            | 0    |   | (Range: 065535)      |           |               |                   |          |
| fraud-protection  |                     | Max Endpoints Per Nat          | 0    |   | (Range: 065535)      |           |               |                   |          |
| host-route        |                     | Nat Invalid Message Threshold  | 0    |   | (Range: 065535)      |           |               |                   |          |
| http-client       |                     | Wait Time For Invalid Register | 0    |   | (Range: 0,4300)      |           |               |                   |          |
| Show All          |                     | ОК                             | Back |   |                      |           |               |                   |          |

Similarly, Realm name is given as **CiscoWebexRealm** for Cisco Webex Calling side. Please set the Access Control Trust Level as high for this realm too.

Please set the parameter trunk-context to cloudsbc.cgbusolutionslab.com (Please note that this parameter value given here is an example used for our testing purposes and the user can configure this value according to their environment). This value is configured as FQDN of SBC in the Cisco Webex Admin portal, and this will be used by Cisco Webex calling side to reach SBC when making calls.

| ORACL                         | E Enterprise     | e Session Border Controller |                 |           |               |                   | ā        |
|-------------------------------|------------------|-----------------------------|-----------------|-----------|---------------|-------------------|----------|
| SolutionsLab-vSB0             | C-2 SCZ9.0.0 Pa  | tch 4 (Build 343)           |                 | Dashboard | Configuration | Monitor and Trace | Widgets  |
| Configuration                 | View Configurati | tion Q                      |                 |           |               | Discard           | 😧 Verify |
| media-manager                 | ▼                | Modify Realm Config         |                 |           |               |                   |          |
| codec-policy<br>media-manager |                  | Identifier                  | CiscoWebexRealm |           |               |                   |          |
| media-policy                  |                  | Description                 |                 |           |               |                   |          |
| realm-config                  |                  |                             |                 |           |               |                   |          |
| steering-pool                 |                  | Addr Prefix                 | 0.0.0.0         |           |               |                   |          |
| security                      | •                | Network Interfaces          | s1p0:0.4 🗙      |           |               |                   |          |
| session-router                | •                | Media Realm List            |                 |           |               |                   |          |
| system                        | •                | Mm In Realm                 | ✓ enable        |           |               |                   |          |
|                               |                  | Mm In Network               | - ··            |           |               |                   |          |
| Show All                      |                  | ОК                          | Back            |           |               |                   |          |

| ORACL              | E Enterprise     | Session Border Controller      |                               |   |                      |               |                   | a        |
|--------------------|------------------|--------------------------------|-------------------------------|---|----------------------|---------------|-------------------|----------|
| SolutionsLab-vSBC- | 2 SCZ9.0.0 Pat   | ich 4 (Build 343)              |                               |   | Dashboard            | Configuration | Monitor and Trace | Widgets  |
| Configuration      | View Configurati | on Q                           |                               |   |                      |               | Discard           | 😧 Verify |
| media-manager      | ▼                | Modify Realm Config            |                               |   |                      |               |                   |          |
| codec-policy       |                  | Max Endpoints Per Nat          | 0                             |   | (Range: 065535)      |               |                   |          |
| media-manager      |                  | Nat Invalid Message Threshold  | 0                             |   | (Range: 065535)      |               |                   |          |
| media-policy       |                  | Wait Time For Invalid Register | 0                             |   | (Range: 0,4300)      |               |                   |          |
| realm-config       |                  | Deny Period                    | 30                            |   | (Range: 04294967295) |               |                   |          |
| steering-pool      |                  | Session Max Life Limit         | 0                             |   |                      |               |                   |          |
|                    |                  | Untrust Cac Failure Threshold  | 0                             |   | (Range: 04294967295) |               |                   |          |
| security           | •                | Subscription Id Type           | END_USER_NONE                 |   |                      |               |                   |          |
| session-router     | ۱.               | Trunk Context                  | cloudsbc.cgbusolutionslab.com |   |                      |               |                   |          |
| system             | •                | Early Media Allow              |                               | Ŧ |                      |               |                   |          |
|                    |                  | Enforcement Profile            |                               | w |                      |               |                   |          |
| Show All           |                  | ОК                             | Back                          |   |                      |               |                   |          |

For more information on Access Control Trust Level, please refer to SBC Security guide link given below:

https://docs.oracle.com/en/industries/communications/session-border-controller/9.3.0/security/securityguide.pdf

#### 6.9. Configuring a certificate for SBC

This section describes how to configure the SBC for TLS and SRTP communication for Cisco Webex Calling. Cisco Webex calling side allows TLS connections from SBC's for SIP traffic, and SRTP for media traffic. It requires a certificate signed by the trusted Certificate Authorities like Go Daddy Root CA and also IdenTrust Root CA certificate as Cisco Webex has moved to a new Certificate Authority, IdenTrust Commercial Root CA from March 2021.

The links for Identrust certificate is given below:

https://help.Webex.com/en-us/article/WBX9000034330/New-Root-Certificate-Authority-for-Cisco-Webex-Services-from-March-2021

https://help.Webex.com/en-us/article/WBX9000008850/What-Root-Certificate-Authorities-are-Supportedfor-Calls-to-Cisco-Webex-Audio-and-Video-Platforms?

Though the links talks about Identrust certificates used by Cisco VCS and Expressway, we can still Download the Identrust root certificate and can upload it to the Oracle SBC with the steps given below.

The process includes the following steps:

1) Create a certificate-record – "Certificate-record" are configuration elements on Oracle SBC which captures information for a TLS certificate – such as common-name, key-size, key-usage etc.

This section walks you through how to configure certificate records, create a certificate signing request and import the necessary certificates into the SBC's configuration.

- SBC 1 certificate-record assigned to SBC
- Root 1 certificate-record for root cert
- 2) Deploy the SBC and Root certificates on the SBC

#### Step 1 – Creating the certificate record

Go to security->Certificate Record and configure the SBC entity certificate for SBC as shown below.

Please note that the FQDN created on the Webex side must be the Common Name (CN) or Subject Alternative Name (SAN) of the certificate. As Cisco does an exact match and do not support wildcard certificates, each domain must be called out in CN or SAN of the certificate for validation.

| ORACL              | E Enterpris    | e Session Border Controller |                               |           |               |                   |          |
|--------------------|----------------|-----------------------------|-------------------------------|-----------|---------------|-------------------|----------|
| SolutionsLab-vSBC- | 2 SCZ9.0.0 P   | atch 4 (Build 343)          |                               | Dashboard | Configuration | Monitor and Trace | Widgets  |
| Configuration      | View Configura | tion Q                      |                               |           |               | Discard           | 😧 Verify |
| media-manager      | ×              | Modify Certificate Re       | cord                          |           |               |                   |          |
| security           | ٣              |                             |                               |           |               |                   |          |
| authentication-pro | ofile          | Name                        | CloudSBCSolLab                |           |               |                   |          |
| certificate-record |                | Country                     | US                            |           |               |                   |          |
| tls-global         |                | State                       | МА                            |           |               |                   |          |
| tls-profile        |                | Locality                    | Burlington                    |           |               |                   |          |
| session-router     | •              | Organization                | Engineering                   |           |               |                   |          |
| system             | •              | Unit                        | SolutionsLab                  |           |               |                   |          |
|                    |                | Common Name                 | cloudsbc.cgbusolutionslab.com |           |               |                   |          |
|                    |                | Key Size                    | 2048 💌                        |           |               |                   |          |
|                    |                | Alternate Name              |                               |           |               |                   |          |
| Show All           |                | 01                          | K Back                        |           |               |                   |          |

| ORACL              | Enterprise         | Session Border Controller |                               |           |               |                   | ac        |
|--------------------|--------------------|---------------------------|-------------------------------|-----------|---------------|-------------------|-----------|
| SolutionsLab-vSB(  | C-2 SCZ9.0.0 Pate  | ch 4 (Build 343)          |                               | Dashboard | Configuration | Monitor and Trace | Widgets S |
| Configuration      | View Configuration | n Q                       |                               |           |               | Discard           | 😧 Verify  |
| media-manager      | •                  | Modify Certificate Record | 1                             |           |               |                   |           |
| security           | •                  | Common Name               | cloudsbc.cgbusolutionslab.com |           |               |                   |           |
| authentication-p   | profile            | Key Size                  | 2048                          |           |               |                   |           |
| certificate-record | b                  | Alternate Name            |                               |           |               |                   |           |
| tls-global         |                    | Trusted                   | ✓ enable                      |           |               |                   |           |
| tls-profile        |                    | Key Usage List            | digitalSignature 🗙            |           |               |                   |           |
| session-router     | •                  |                           | keyEncipherment X             |           |               |                   |           |
| system             | •                  | Extended Key Usage List   | serverAuth x clientAuth x     |           |               |                   |           |
|                    |                    | Key Algor                 | rsa 💌                         |           |               |                   |           |
|                    |                    | Digest Algor              | sha256 💌                      |           |               |                   |           |
| Show All           |                    | OK                        | Back                          |           |               |                   |           |

Create a Certificate record for Identrust Root CA in SBC as below:

| ORACL                        | Enterprise       | Session Border Controller |                               |        |                  |                   | Û 🔺 🧯    |
|------------------------------|------------------|---------------------------|-------------------------------|--------|------------------|-------------------|----------|
| SolutionsLab-vSBC            | C-2 SCZ9.0.0 Pat | tch 4 (Build 343)         |                               | Dashbo | rd Configuration | Monitor and Trace | Widgets  |
| Configuration                | View Configurati | ion Q                     |                               |        |                  | Discard           | 😧 Verify |
| media-manager                | Þ                | Modify Certificate Reco   | ord                           |        |                  |                   |          |
| security<br>authentication-p | ▼<br>rofile      | Name                      | WebexRootCA                   |        |                  |                   |          |
| certificate-record           |                  | Country                   | US                            |        |                  |                   |          |
| tls-global                   |                  | State                     | MA                            |        |                  |                   |          |
| tls-profile                  |                  | Locality                  | Burlington                    |        |                  |                   |          |
| session-router               | F                | Organization              | Engineering                   |        |                  |                   |          |
| system                       | •                | Unit                      | Cisco Webex Calling           |        |                  |                   |          |
|                              |                  | Common Name               | IdenTrust Root CA certificate |        |                  |                   |          |
|                              |                  | Key Size                  | 2048 💌                        |        |                  |                   |          |
|                              |                  | Alternate Name            |                               |        |                  |                   |          |
|                              |                  | Trusted                   | 🖌 enable                      |        |                  |                   |          |
| Show All                     | $\bigcirc$       | OK                        | Back                          |        |                  |                   |          |

The table below specifies the parameters required for certificate configuration. Modify the configuration according to the certificates in your environment.

| Config Parameter           | Go Daddy Root                       | IdenTrust Root                      |
|----------------------------|-------------------------------------|-------------------------------------|
| Common Name                | Go Daddy class2 Root CA             | IdenTrusrt Root CA                  |
| Key Size                   | 2048                                | 2048                                |
| Key-Usage-List             | digitalSignature<br>keyEncipherment | digitalSignature<br>keyEncipherment |
| Extended Key Usage<br>List | serverAuth                          | serverAuth                          |
| Key algor                  | rsa                                 | rsa                                 |
| Digest-algor               | Sha256                              | Sha256                              |

### Step 2 – Generating a certificate signing request

(Only required for the SBC's end entity certificate, and not for root CA certs)

Please note – certificate signing request is only required to be executed for SBC Certificate – not for the root/intermediate certificates.

- Select the certificate and generate certificate on clicking the "Generate" command.
- Please copy/paste the text that gets printed on the screen as shown below and upload to your CA server for signature.

| Configuration View     | v Configu | ration | ß      | Q                   |           |            |            |                |        | Discard         | 😧 Verify 🖺 Save      |
|------------------------|-----------|--------|--------|---------------------|-----------|------------|------------|----------------|--------|-----------------|----------------------|
| media-manager          | >         | Certi  | ficate | Record              |           |            |            |                |        |                 | Show Configuration   |
| security               | ~         |        |        |                     |           |            |            |                |        |                 |                      |
| authentication-profile |           | D,     | £      |                     | / ि ₫     | 📑 🗹 Delete |            |                | Search |                 | Q                    |
| certificate-record     |           |        |        |                     |           |            |            |                |        |                 | ~                    |
| tls-global             |           | Select | Action | Name 🗘              | Country 😂 | State 🗘    | Locality 🗘 | Organization ( | 0      | Unit 🗘          | Common Name 💲        |
| tls-profile            |           |        | ÷      | CGBUSolutionsLab    | US        | MA         | Burlington | Engineering    |        | SolutionsLab    | cgbusolutionslab.com |
| session_router         | `         |        | :      | CloudSBCSolLab      | US        | MA         | Burlington | Engineering    |        | SolutionsLab    | cloudsbc.cgbusolutio |
| Session router         |           |        | ÷      | GoDaddyCrossCert    | US        | МА         | Burlington | Engineering    |        | www.godaddy.com | GoDaddy G1 to G2 Cr  |
| system                 | >         |        | :      | GoDaddyIntermediate | US        | MA         | Burlington | Engineering    |        | www.godaddy.com | GoDaddy Secure Ser   |
|                        |           |        |        | GoDaddyRootCA       | US        | МА         | Burlington | Engineering    |        | www.godaddy.com | GoDaddy Class 2 Cer  |
|                        |           |        | ÷      | WebexRootCA         | US        | MA         | Burlington | Engineering    |        |                 | IdenTrust Root CA ce |
|                        |           |        |        |                     |           |            |            |                |        |                 |                      |

| Copy the following information and send to a CA authority                           |  |
|-------------------------------------------------------------------------------------|--|
| BEGIN CERTIFICATE REQUEST<br>MIICvTCCAaUCAQAwRTELMAkGA1UEBhMCVVMxCzAJBgNVBAgTAk1BMR |  |
| MwEQYDVQQH<br>EwpCdXJsaW5ndG9uMRQwEgYDVQQKEwtFbmdpbmVlcmluZzCCASIwDQY               |  |
| JKoZlhvcN<br>AQEBBQADggEPADCCAQoCggEBALzMG9rclE8r+f2nK1zIMcTJaLVdh+1WR              |  |
| +vWmKnn<br>/nvifp7sKsUvFKX0bAjZU5SA5EpdHfYLC9G7jMz7dKJ0SUC0q6GkcFBKtvhBlf           |  |
| nU<br>Js0vaSc3UMlc+jqy9G+2Fsd44mY/KMxPFQnMXECgT7RAyhKLj0zoxqi6dQ5zb                 |  |
| HGJ2dAPkXqmwBwc2zx101bawk9W/sk2o2gKWl5B6rOw2lCblVyekn7SUEPB                         |  |
| 43NP43mvNQWbFffc3oCAzdqgWxvDzhQbvhu76nGJPnCGqxJoHR7dTD6GX                           |  |
| gNFOWdLWEh00RCktAltTNeV4KdcGeYrYZlkvJZlHHpT/7mkCAwEAAaAzMD<br>EGCSaG                |  |

• Also, note that a **save/activate** is required

#### Step 3 – Deploy SBC & root certificates

Once certificate signing request have been completed – import the signed certificate to the SBC. Please note – all certificates including root and intermediate certificates are required to be imported to the SBC. Once done, issue save/activate from the WebGUI

| Configuration View C   | Configur | ration | õ     | Q         |           |            |            |            |              |        | Discard         | 😧 Verify 🖺 Sa         |
|------------------------|----------|--------|-------|-----------|-----------|------------|------------|------------|--------------|--------|-----------------|-----------------------|
| media-manager          | >        | Certif | icate | Record    |           |            |            |            |              |        |                 | Show Configurati      |
| security               | ~        |        |       |           |           |            |            |            |              |        |                 |                       |
| authentication-profile |          | D,     | ¢     | 1 R       | PKCS12    | ∥ ⊡ ⊡      | 📮 🗹 Delete |            |              | Search |                 | Q                     |
| certificate-record     |          |        | I     | Edit      |           |            |            |            |              |        |                 | _                     |
| tls-global             |          | Select | ភេ    | Codv      |           | Country \$ | State \$   | Locality 💲 | Organization | 0      | Unit ≎          | Common Name 💲         |
| tls-profile            |          |        |       |           | insLab    | US         | МА         | Burlington | Engineering  |        | SolutionsLab    | cgbusolutionslab.com  |
| and provider           |          |        | Ш     | Delete    | lLab      | US         | МА         | Burlington | Engineering  |        | SolutionsLab    | cloudsbc.cgbusolutio. |
| session-router         | >        |        | E,    | Generate  | ssCert    | US         | МА         | Burlington | Engineering  |        | www.godaddy.com | GoDaddy G1 to G2 Cr.  |
| system                 | >        |        | Ľ     | Import    | ermediate | US         | МА         | Burlington | Engineering  |        | www.godaddy.com | GoDaddy Secure Ser    |
|                        |          |        | :     | GoDaddyRo | otCA      | US         | MA         | Burlington | Engineering  |        | www.godaddy.com | GoDaddy Class 2 Cer.  |
|                        |          |        | ÷     | WebexRoot | CA        | US         | МА         | Burlington | Engineering  |        |                 | IdenTrust Root CA ce. |
|                        |          |        |       |           |           |            |            |            |              |        |                 |                       |

| Configuration Vie        | w Configu | ration   | ĉ        | Q         |            |           |            |            |              |        | Discard         | 😧 Verify 🖺 Sa        |
|--------------------------|-----------|----------|----------|-----------|------------|-----------|------------|------------|--------------|--------|-----------------|----------------------|
| media-manager            | >         | Certif   | icate    | Record    |            |           |            |            |              |        |                 | Show Configurat      |
| security                 | ~         |          |          |           |            |           |            |            |              |        |                 |                      |
| authentication-profile   |           | n        | ı        | Edit      | PKCS12     | / 6 前     | 🖳 🗹 Delete |            |              | Search | 1               | 0                    |
| certificate-record       |           |          | G        | Conv      |            |           |            |            |              |        |                 | ~                    |
| tls-global               |           | Select   | .u<br>.a | Delete    |            | Country 🗘 | State 🗘    | Locality 🗘 | Organization | \$     | Unit 🗘          | Common Name 💲        |
| tls-profile              |           |          |          | Delete    | nsLab      | US        | МА         | Burlington | Engineering  |        | SolutionsLab    | cgbusolutionslab.com |
| session router           |           |          | Ľ,       | Generate  | lLab       | US        | МА         | Burlington | Engineering  |        | SolutionsLab    | cloudsbc.cgbusolutio |
| -                        |           |          | Ľ        | Import 🥌  | ssCert     | US        | МА         | Burlington | Engineering  |        | www.godaddy.com | GoDaddy G1 to G2 Cr  |
| system                   | >         |          | :        | GoDaddyIn | termediate | US        | МА         | Burlington | Engineering  |        | www.godaddy.com | GoDaddy Secure Ser.  |
|                          |           |          | ÷        | GoDaddyRo | ootCA      | US        | МА         | Burlington | Engineering  |        | www.godaddy.com | GoDaddy Class 2 Cer  |
|                          |           |          | :        | WebexRoot | CA         | US        | МА         | Burlington | Engineering  |        |                 | IdenTrust Root CA ce |
|                          |           |          |          |           |            |           |            |            |              |        |                 |                      |
| Show All 20.69.252.200/# |           | Displayi | ng 1 - ( | 6 of 6    |            |           |            |            |              |        |                 |                      |

2///

| ORACLE Enter                        | prise Session Border Controller |                            | adm |           |
|-------------------------------------|---------------------------------|----------------------------|-----|-----------|
| SolutionsLab-<br>vSBC-2 10.1.1.4 SC | Import Certificate              |                            | ×   | stem      |
| Configuration View Con              |                                 |                            | _   | B Save    |
| media-manager >                     | Format                          | try-all 🔹                  |     | iguration |
| security 🗸                          | Import Method                   | File                       |     |           |
| authentication-profile              |                                 | O Paste                    |     | 0         |
| certificate-record                  | Certificate File                | ↓ Upload No file selected. |     | ~         |
| tls-global                          |                                 |                            |     | , com     |
| tls-profile                         |                                 |                            |     | plutio    |
| session-router                      |                                 |                            |     | 52 Cr     |
| system >                            |                                 |                            |     | e Ser     |
|                                     |                                 | Import Cancel              |     | 2 Cer     |
|                                     |                                 |                            | -   | IA ce     |

Repeat these steps to import all the root and intermediate CA certificates into the SBC: At this stage all the required certificates have been imported to the SBC for Cisco Webex Calling.

#### 6.10. TLS-Profile

A TLS profile configuration on the SBC allows for specific certificates to be assigned. Go to security-> TLS-profile config element and configure the tls-profile as shown below The below is the TLS profile configured for the Cisco Webex calling side:

| ORACL              | E Enterprise Ses    | ssion Border Controller                                       |                                        |                 |           |               |                   |          |
|--------------------|---------------------|---------------------------------------------------------------|----------------------------------------|-----------------|-----------|---------------|-------------------|----------|
| SolutionsLab-vSBC  | -2 SC79.0.0 Patch 4 | (Build 343)                                                   |                                        |                 | Dashboard | Configuration | Monitor and Trace | Widgets  |
| Configuration      | View Configuration  | Q                                                             |                                        |                 |           |               | Discard           | 😟 Verify |
| media-manager      | Þ                   | Modify TLS Profile                                            |                                        |                 |           |               |                   |          |
| authentication-p   | vofile              | Name<br>End Entity Cortificate                                | TLSWebex                               |                 |           |               |                   |          |
| certificate-record |                     | Trusted Ca Certificates                                       | CloudSBCSolLab                         |                 |           |               |                   |          |
| tls-profile        |                     |                                                               | WebexRootCA X<br>GoDaddyIntermediate X |                 |           |               |                   |          |
| session-router     | ►                   | Cipher List                                                   |                                        |                 |           |               |                   |          |
| system             | Þ                   | Verify Depth<br>Mutual Authenticate<br>TLS Version<br>Options | 10<br>enable<br>tisvt2                 | ( Range: 0.10 ) |           |               |                   |          |
| Show All           |                     | ОК                                                            | Back                                   |                 |           |               |                   |          |

#### 6.11. Configure SIP Interfaces

Navigate to sip-interface under session-router and configure the sip-interface as shown below. Please configure the below settings under the sip-interface.

Please Configure sip-interface for the Cisco Webex Calling side as below:

- Tls-profile needs to match the name of the tls-profile previously created
- Set allow-anonymous to agents-only to ensure traffic to this sip-interface only comes from the particular Session agents added to the SBC.
- Set user-agent parameter as Oracle/VM/9.0.0p4 (This can be the respective Oracle SBC Platform and version and these values can be updated accordingly)
- Set **initial-inv-trans-expire parameter value to 10** so the SBC will recurse on no response to SRV session agent

|                                 | e Session Border ( | Controller |                |     |                    |            |               |                   |                | admin 🔻    |
|---------------------------------|--------------------|------------|----------------|-----|--------------------|------------|---------------|-------------------|----------------|------------|
| SolutionsLab-vSBC-2 SCZ9.0.0 Pa | atch 4 (Build 343) |            |                |     |                    | Dashboard  | Configuration | Monitor and Trace | Widgets        | System     |
| Configuration View Configurat   | tion Q             |            |                |     |                    |            |               | Discard           | 😧 Verify       | 🖹 Save     |
| session-group                   | Modify SIP         | Interface  |                |     |                    |            |               |                   | Show Cor       | figuration |
| session-recording-group         | State              |            | ✓ enable       |     |                    |            |               |                   |                |            |
| session-recording-server        | Realm ID           |            | CiscoWebexReal | m 🔻 |                    |            |               |                   |                |            |
| session-translation             | Description        |            |                |     |                    |            |               |                   |                |            |
| sip-config                      |                    |            |                |     |                    |            |               |                   |                |            |
| sip-feature                     |                    |            |                |     |                    |            |               |                   |                |            |
| sip-interface                   | SIP Ports          |            |                |     |                    |            |               |                   |                |            |
| sip-manipulation                | D:                 | 6 8        |                |     |                    |            |               |                   |                |            |
| cip monitoring                  | Action Sele        | ct Address | Port           |     | Transport Protocol | TLS Profil | e Allow And   | onymous Mu        | lti Home Addrs | 5          |
| 2h-monunk                       | : 🗆                | 10.1.3.4   | 5061           |     | TLS                | TLSWebex   | agents-on     | ly                |                |            |
| translation-rules               |                    |            |                |     |                    |            |               |                   |                |            |
| Show All                        |                    | OK         | Back           |     |                    |            |               |                   |                |            |

|                                  | Session Border Controller                         |      |   |                          |               |                   | Û ▲ a      |
|----------------------------------|---------------------------------------------------|------|---|--------------------------|---------------|-------------------|------------|
| SolutionsLab-vSBC-2 SCZ9.0.0 Pat | tch 4 (Build 343)                                 |      |   | Dashboard                | Configuration | Monitor and Trace | Widgets    |
| Configuration View Configurati   | on Q                                              |      |   |                          |               | Discard           | 🕸 Verify   |
| session-group                    | Modify SIP Interface                              |      |   |                          |               |                   | Show Confi |
| session-recording-group          |                                                   |      |   |                          |               |                   |            |
| session-recording-server         | Displaying 1 - 1 of 1<br>Initial Inv Trans Expire | 10   |   | ( Dange () 21/17/173 )   |               |                   |            |
| sip-config                       | Session Max Life Limit                            | 0    |   |                          |               |                   |            |
| sip-feature                      | Proxy Mode                                        |      | ▼ |                          |               |                   |            |
| sip-interface                    | Redirect Action                                   |      |   |                          |               |                   |            |
| sip-manipulation                 | Nat Traversal                                     | none | • |                          |               |                   |            |
| sip-monitoring                   | Nat Interval                                      | 30   |   | (Range: 04294967295)     |               |                   |            |
| translation-rules<br>Show All    | TCP Nat Interval                                  | Back |   | ( Danne: N. 8208067205 ) |               |                   |            |

|   |                                                                                            | Session Border Controller      |                   |   |  |  |         | ė         |  |
|---|--------------------------------------------------------------------------------------------|--------------------------------|-------------------|---|--|--|---------|-----------|--|
|   | SolutionsLab-vSBC-2 SCZ9.0.0 Patch 4 (Build 343) Dashboard Configuration Monitor and Trace |                                |                   |   |  |  |         |           |  |
| C | View Configuration                                                                         | n Q                            |                   |   |  |  | Discard | 🕸 Verify  |  |
|   | session-group                                                                              | Modify SIP Interface           |                   |   |  |  |         | Show Conf |  |
|   | session-recording-group                                                                    |                                |                   |   |  |  |         |           |  |
|   | session-recording-server                                                                   | S8hr Profile                   |                   | T |  |  |         |           |  |
|   | session-translation                                                                        | Ringback Trigger               | none              | W |  |  |         |           |  |
|   | sip-config                                                                                 | Ringback File                  |                   |   |  |  |         |           |  |
|   | sip-feature                                                                                | Fax Continue Session           | none              | W |  |  |         |           |  |
|   | sip-interface                                                                              | Npli Profile                   |                   | W |  |  |         |           |  |
|   | sip-manipulation                                                                           | Hist To Div For Cause 380      | inherit           | T |  |  |         |           |  |
|   | sip-monitoring                                                                             | User Agent                     | Oracle/VM/9.0.0p4 |   |  |  |         |           |  |
|   | translation-rules                                                                          | Allow Diff2833 Clock Rate Mode | disabled          |   |  |  |         |           |  |
|   | Show All                                                                                   | OK                             | lack              |   |  |  |         |           |  |

We have some mandatory sip-manipulations that needs to be used with the Oracle SBC so that call flow between Cisco Webex and PSTN will be successful. The User can add these sip manipulations to the SBC using either GUI or CLI mode and is free to decide the way they want to add the sip manipulations. As per the request of Cisco, the FQDN of the SBC needs to be added to all sip messages toward Cisco Webex. Please assign the sip-manipulation as the out-manipulation ID in the Cisco Webex sip interface or Cisco Webex Session Agent as per customer need. The actual sip-manipulation is given under the sip-interface of the Multi-tenancy section of this App note to avoid redundancy.

| ORACLE Enterprise Ses                | sion Borde  | r Contro | ller           |          |      |   |                    |             |               |                |         | Û 🔺       | admin 🔻    |
|--------------------------------------|-------------|----------|----------------|----------|------|---|--------------------|-------------|---------------|----------------|---------|-----------|------------|
| SolutionsLab-vSBC-2 SCZ9.0.0 Patch 4 | (Build 343) |          |                |          |      |   |                    | Dashboard   | Configuration | Monitor and Tr | ace     | Widgets   | System     |
| Configuration View Configuration     | Q           |          |                |          |      |   |                    |             |               | Dis            | card    | 😧 Verify  | 🖹 Save     |
| session-agent                        | Modify      | SIP In   | terface        |          |      |   |                    |             |               |                |         | Show Con  | figuration |
| session-group                        | Charles .   |          |                |          |      |   |                    |             |               |                |         |           |            |
| session-recording-group              | State       |          |                | 🗸 enabl  | le   |   |                    |             |               |                |         |           |            |
| session-recording-server             | Realm ID    |          |                | SIPTrunk | (    | • |                    |             |               |                |         |           |            |
| session-translation                  | Descripti   | on       |                |          |      |   |                    |             |               |                |         |           |            |
| sip-config                           |             |          |                |          |      |   |                    |             |               |                |         |           |            |
| sip-feature                          | CID Dorte   |          |                |          |      |   |                    |             |               |                |         |           |            |
| sip-interface                        |             | / [      | ) 🗇            |          |      |   |                    |             |               |                |         |           |            |
| sip-manipulation                     | Action      | Select   | Address        |          | Port | T | Fransport Protocol | TLS Profile | Allow And     | onymous        | Multi H | ome Addrs |            |
| sin-monitoring                       | :           |          | 155.212.214.90 |          | 5060 | U | JDP                |             | agents-on     | ly             |         |           |            |
| translation_rulos                    | :           |          | 155.212.214.90 |          | 5060 | T | ГСР                |             | agents-on     | ly             |         |           |            |
|                                      |             |          |                |          |      |   |                    |             |               |                |         |           |            |
| system                               |             |          |                | - di     |      |   |                    |             |               |                |         |           |            |
| Show All                             |             |          | OK             | BCK      |      |   |                    |             |               |                |         |           |            |

Similarly, Please Configure sip-interface for the PSTN side as below:

We also have a sip-manipulation for PSTN side to remove DTG parameter which comes from Cisco side which will not be accepted by some of the sip trunks. So, we use the below manipulation to remove it. Please assign the below sip-manipulation as the out-manipulation ID in the PSTN sip interface. Please note that this sip-manipulation can be used according to the needs of the user as some of the sip trunks allow this parameter by default.

| sip-manipulation<br>name<br>description<br>split-headers<br>join-headers                                           | RemoveDTG                                                                    |
|----------------------------------------------------------------------------------------------------|------------------------------------------------------------------------------|
| header-rule<br>name<br>header-name<br>action<br>comparison-type<br>msg-type<br>methods<br>match-value<br>new-value | StripDTG<br>Request-URI<br>manipulate<br>case-sensitive<br>request<br>Invite |

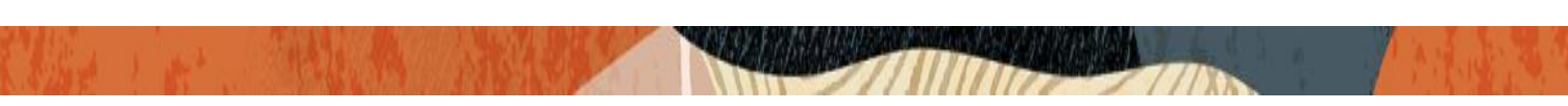

element-rule name parameter-name type action match-val-type comparison-type match-value new-value

stripdtg dtg header-param delete-element any case-sensitive

Once sip-interface is configured – the SBC is ready to accept traffic on the allocated IP address.

#### 6.12. Configure session-agent

Session-agents are config elements which are trusted agents who can send/receive traffic from the SBC with direct access to trusted data path.

Go to session-router->Session-Agent and Configure the session-agents for the Cisco Webex side

- Host name to "**us01.sipconnect.bcld.Webex.com**", which is SRV based SA.
- When Using SRV as session agent, please make **port as 0** so that SRV will work properly.
- realm-id needs to match the realm created for the Cisco Webex side.
- transport set to "staticTLS"
- Please enable the parameters **ping all addresses, ping-response**,
- Please enable hidden option load-balance-dns-query and recurse-on-all
  - failures and set out-service-response-codes parameter to 408,503
- Please set ping method to OPTIONS and ping-interval duration in secs.
|                                  | e Session Border Controller |                                |                      |               |                   | a          |
|----------------------------------|-----------------------------|--------------------------------|----------------------|---------------|-------------------|------------|
| SolutionsLab-vSBC-2 SCZ9.0.0 Pai | tch 4 (Build 343)           |                                | Dashboard            | Configuration | Monitor and Trace | Widgets    |
| Configuration View Configurati   | ion Q                       |                                |                      |               | Discard           | 😧 Verify   |
| local-policy                     | Modify Session Agent        |                                |                      |               |                   | Show Confi |
| local-routing-config             |                             |                                |                      |               |                   |            |
| media-profile                    | Hostname                    | us01.sipconnect.bcld.webex.com |                      |               |                   |            |
| session-agent                    | IP Address                  |                                |                      |               |                   |            |
| session-group                    | Port                        | 0                              | (Range: 0,102565535) |               |                   |            |
| session-recording-group          | State                       | ✓ enable                       |                      |               |                   |            |
|                                  | App Protocol                | SIP                            |                      |               |                   |            |
| session-recording-server         | Арр Туре                    |                                |                      |               |                   |            |
| session-translation              |                             | •                              |                      |               |                   |            |
| sin-config                       | Transport Method            | StaticTLS 🔹                    |                      |               |                   |            |
| Sip comb                         | Realm ID                    | CiscoWebexRealm                |                      |               |                   |            |
| sip-feature                      | Føress Realm ID             |                                |                      |               |                   |            |
| sip-interface                    | EBICOS REGIMED              | T                              |                      |               |                   |            |
| Show All                         | OK                          | Back                           |                      |               |                   |            |

|                                  | Session Border Controller      |                           |                          |               |                   | Ų ▲ a      |
|----------------------------------|--------------------------------|---------------------------|--------------------------|---------------|-------------------|------------|
| SolutionsLab-vSBC-2 SCZ9.0.0 Pat | tch 4 (Build 343)              |                           | Dashboard                | Configuration | Monitor and Trace | Widgets    |
| Configuration View Configuration | on Q                           |                           |                          |               | Discard           | 😧 Verify   |
| local-policy                     | Modify Session Agent           |                           |                          |               |                   | Show Confi |
| local-routing-config             | Ping Interval                  | 30                        | ( Dange: 0, 4204067205 ) |               |                   |            |
| media-profile                    | Ping Send Mode                 | keep-alive                | (Range, 04274901293)     |               |                   |            |
| session-agent                    | Ping All Addresses             | enable                    |                          |               |                   |            |
| session-group                    | Ping In Service Response Codes |                           |                          |               |                   |            |
| session-recording-group          | Options                        |                           |                          |               |                   |            |
| session-recording-server         |                                | recurse-on-all-failures X |                          |               |                   |            |
| session-translation              | SPL Options                    |                           |                          |               |                   |            |
| sip-config                       | Media Profiles                 |                           |                          |               |                   |            |
| sip-feature                      | In Translationid               | v                         |                          |               |                   |            |
| Show All                         | OK E                           | Back                      |                          |               |                   |            |

Similarly, configure the session-agents for the PSTN Side as below:

|   | ORACLE Enterprise S               | Session Border Controller |              |                      |               |                   | a           |
|---|-----------------------------------|---------------------------|--------------|----------------------|---------------|-------------------|-------------|
|   | SolutionsLab-vSBC-2 SCZ9.0.0 Patc | .h 4 (Build 343)          |              | Dashboard            | Configuration | Monitor and Trace | Widgets     |
| С | onfiguration View Configuration   | n Q                       |              |                      |               | Discard           | 😧 Verify    |
|   | local-policy                      | Modify Session Agent      |              |                      |               |                   | Show Config |
|   | local-routing-config              |                           |              |                      |               |                   |             |
|   | media-profile                     | Hostname                  | 68.68.117.67 |                      |               |                   |             |
|   | session-agent                     | IP Address                | 68.68.117.67 |                      |               |                   |             |
|   | session-group                     | Port                      | 5060         | (Range: 0,102565535) |               |                   |             |
|   | session-recording-group           | State                     | ✓ enable     |                      |               |                   |             |
|   |                                   | App Protocol              | SIP          |                      |               |                   |             |
|   | session-recording-server          | Арр Туре                  |              |                      |               |                   |             |
|   | session-translation               | Transport Mathad          | Y            |                      |               |                   |             |
|   | sip-config                        | ITalisport Method         | UDP .        |                      |               |                   |             |
|   | in factors                        | Realm ID                  | SIPTrunk     |                      |               |                   |             |
|   | sip-reature                       | Egress Realm ID           |              |                      |               |                   |             |
|   | sip-interface                     |                           |              |                      |               |                   |             |
|   | Show All                          | OK                        | 3ack         |                      |               |                   |             |

11/1/2/1/20

| ORACLE Enterprise Session Border Controller |                                |              |                      |               |                   |            |  |  |  |  |
|---------------------------------------------|--------------------------------|--------------|----------------------|---------------|-------------------|------------|--|--|--|--|
| SolutionsLab-vSBC-2 SCZ9.0.0 P              | atch 4 (Build 343)             |              | Dashboard            | Configuration | Monitor and Trace | Widgets    |  |  |  |  |
| Configuration View Configura                | tion Q                         |              |                      |               | Discard           | 😧 Verify   |  |  |  |  |
| local-policy                                | Modify Session Agent           |              |                      |               |                   | Show Confi |  |  |  |  |
| local-routing-config                        |                                | •            |                      |               |                   |            |  |  |  |  |
| media-profile                               | Redirect Action                | v            |                      |               |                   |            |  |  |  |  |
| session-agent                               | Loose Routing                  | ✓ enable     |                      |               |                   |            |  |  |  |  |
| session-group                               | Response Map                   | v            |                      |               |                   |            |  |  |  |  |
| session-recording-group                     | Ping Method                    | OPTIONS      |                      |               |                   |            |  |  |  |  |
| session-recording-server                    | Ping Interval                  | 30           | (Range: 04294967295) |               |                   |            |  |  |  |  |
| session-translation                         | Ping Send Mode                 | keep-alive 🔻 |                      |               |                   |            |  |  |  |  |
| sin-config                                  | Ping All Addresses             | ✓ enable     |                      |               |                   |            |  |  |  |  |
| sip comp                                    | Ping In Service Response Codes |              |                      |               |                   |            |  |  |  |  |
| sip-teature                                 | Options                        |              |                      |               |                   |            |  |  |  |  |
| sip-interface 🔹                             |                                |              |                      |               |                   |            |  |  |  |  |
| Show All                                    | OK                             | Back         |                      |               |                   |            |  |  |  |  |

# Please assign the below mandatory sip-manipulation as the out-manipulation ID in PSTN sip interface or PSTN Session Agent as per customer need.

11111

2///0

| sip-manipulation |                               |
|------------------|-------------------------------|
| name             | ToPSTN                        |
| description      |                               |
| split-headers    |                               |
| join-headers     |                               |
| header-rule      |                               |
| name             | StripDIG                      |
| header-name      | Request-URI                   |
| action           | manipulate                    |
| comparison-type  | case-sensitive                |
| msg-type         | request                       |
| methods          | Invite                        |
| match-value      |                               |
| new-value        |                               |
| element-rule     |                               |
| name             | stripdtg                      |
| parameter-name   | dtg                           |
| type             | header-param                  |
| action           | delete-element                |
| match-val-type   | any                           |
| comparison-type  | case-sensitive                |
| match-value      |                               |
| new-value        |                               |
| header-rule      |                               |
| name             | DeleteXBroadworks             |
| header-name      | X-BroadWorks-Correlation-Info |
| action           | delete                        |
| comparison-type  | case-sensitive                |
| msg-type         | any                           |
| methods          | BYE, INVITE, OPTIONS          |
| match-value      |                               |
| new-value        |                               |
| header-rule      |                               |
| name             | DeleteSessionID               |
| header-name      | Session-ID                    |
| action           | delete                        |
| comparison-type  | case-sensitive                |
| msg-type         | any                           |
| methods          | BYE INVITE OPTIONS            |
| match-value      | Dre,invire, or nono           |
| new-value        |                               |
|                  |                               |
| header-rule      |                               |
| name             | DeleteRecvInfo                |
| header-name      | Recv-Info                     |
| action           | delete                        |
| comparison-type  | case-sensitive                |
| msg-type         | any                           |
| methods          | <b>BYE,INVITE,OPTIONS</b>     |
|                  |                               |

## 6.13. Configure local-policy

Local policy config allows for the SBC to route calls from one end of the network to the other based on routing criteria. To configure local-policy, go to Session-Router->local-policy.

///

|                                  | Session Border Controller |                   |           |               |                   | Û 🔺 🧯    |
|----------------------------------|---------------------------|-------------------|-----------|---------------|-------------------|----------|
| SolutionsLab-vSBC-2 SCZ9.0.0 Pat | ch 4 (Build 343)          |                   | Dashboard | Configuration | Monitor and Trace | Widgets  |
| Configuration View Configuration | on Q                      |                   |           |               | Discard           | 😧 Verify |
| local-policy                     | Modify Local Policy       |                   |           |               |                   |          |
| local-routing-config             |                           |                   |           |               |                   |          |
| media-profile                    | From Address              | * X               |           |               |                   |          |
| session-agent                    | To Address                | *×                |           |               |                   |          |
| session-group                    | Source Realm              | CiscoWebexRealm 🗙 |           |               |                   |          |
| session-recording-group          | Description               |                   |           |               |                   |          |
| session-recording-server         |                           |                   |           |               |                   |          |
| session-translation              |                           |                   |           |               |                   |          |
| sip-config                       | State                     | ✓ enable          |           |               |                   |          |
| sip-feature                      | Policy Priority           | none 🔻            |           |               |                   |          |
| sip-interface<br>Show All        | ОК                        | Back              |           |               |                   |          |

| ORACLE Enterprise Session Border Controller |                |                   |              |                            |             |           |      |           | Û ▲ a         |                   |          |
|---------------------------------------------|----------------|-------------------|--------------|----------------------------|-------------|-----------|------|-----------|---------------|-------------------|----------|
| SolutionsLab-vSBC-2 SCZ9.0.0 Pa             | tch 4 (Build 3 | 43)               |              |                            |             |           |      | Dashboard | Configuration | Ionitor and Trace | Widgets  |
| Configuration View Configuration            | ion Q          |                   |              |                            |             |           |      |           |               | Discard           | 😧 Verify |
| local-policy                                | Modify         | / Local           | Policy       |                            |             |           |      |           |               |                   |          |
| local-routing-config                        | Source R       | CiscoWebexRealm 🗙 |              |                            |             |           |      |           |               |                   |          |
| media-profile                               | Descript       | ion               |              |                            |             |           |      |           |               |                   |          |
| session-agent                               |                |                   |              |                            |             |           |      |           |               |                   |          |
| session-group                               |                |                   |              |                            |             |           |      |           |               |                   |          |
| session-recording-group                     | State          |                   |              | <ul> <li>enable</li> </ul> |             |           |      |           |               |                   |          |
| session-recording-server                    | Policy Pr      | iority            |              | none                       |             | T         |      |           |               |                   |          |
| session-translation                         | Policy At      | tributes          |              |                            |             |           |      |           |               |                   |          |
| sip-config                                  | D:             | / [               |              |                            |             |           |      |           |               |                   |          |
| sip-feature                                 | Action         | Select            | Next Hop     | Realm                      | Action      | Terminate | Cost | State     | App Protocol  | Lookup N          | ext Key  |
| cia interface                               | :              |                   | 68.68.117.67 | SIPTrunk                   | replace-uri | disabled  | 0    | enabled   |               | single            |          |
| Show All                                    |                |                   | ОК           | Back                       |             |           |      |           |               |                   |          |

To route the calls from the PSTN side to Cisco Webex side, Use the below local-policy

|                                  | Session Border Controller |            |        |                   |                   | û ▲ a    |
|----------------------------------|---------------------------|------------|--------|-------------------|-------------------|----------|
| SolutionsLab-vSBC-2 SCZ9.0.0 Pat | ch 4 (Build 343)          |            | Dashbo | ard Configuration | Monitor and Trace | Widgets  |
| Configuration View Configuration | on Q                      |            |        |                   | Discard           | 😧 Verify |
| local-policy                     | Modify Local Policy       |            |        |                   |                   |          |
| local-routing-config             |                           |            |        |                   |                   |          |
| media-profile                    | From Address              | * X        |        |                   |                   |          |
| session-agent                    | To Address                | * X        |        |                   |                   |          |
| session-group                    | Source Realm              | SIPTrunk 🗙 |        |                   |                   |          |
| session-recording-group          | Description               |            |        |                   |                   |          |
| session-recording-server         |                           |            |        |                   |                   |          |
| session-translation              |                           |            |        |                   |                   |          |
| sip-config                       | State                     | ✓ enable   |        |                   |                   |          |
| sip-feature                      | Policy Priority           | none       | 7      |                   |                   |          |
| sip-interface                    | ОК                        | Back       |        |                   |                   |          |

1111111

2///20

|                                   | Session Bo    | order Co | ntroller     |            |             |           |      |             |              |                   | Ô ▲      |
|-----------------------------------|---------------|----------|--------------|------------|-------------|-----------|------|-------------|--------------|-------------------|----------|
| SolutionsLab-vSBC-2 SCZ9.0.0 Pate | ch 4 (Build 3 | 43)      |              |            |             |           | D    | ashboard Co | onfiguration | Monitor and Trace | Widgets  |
| Configuration View Configuration  | on Q          |          |              |            |             |           |      |             |              | Discard           | 🕸 Verify |
| local-policy                      | Modify        | / Local  | Policy       |            |             |           |      |             |              |                   |          |
| local-routing-config              |               |          |              | SIPTrunk 🗙 |             |           |      |             |              |                   |          |
| media-profile                     | Descripti     | on       |              |            |             |           |      |             |              |                   |          |
| session-agent                     |               |          |              |            |             |           |      |             |              |                   |          |
| session-group                     |               |          |              |            |             |           |      |             |              |                   |          |
| session-recording-group           | State         |          |              | 🗸 enable   |             |           |      |             |              |                   |          |
| session-recording-server          | Policy Pri    | iority   |              | none       |             | T         |      |             |              |                   |          |
| session-translation               | Policy At     | tributes |              |            |             |           |      |             |              |                   |          |
|                                   | D:            | / [      |              |            |             |           |      |             |              |                   |          |
| sip-config                        | Action        | Select   | Next Hop     | Realm      | Action      | Terminate | Cost | State       | App Protocol | Lookup N          | lext Key |
| sip-feature                       | :             |          | us01.sipconn | CiscoWebex | replace-uri | disabled  | 0    | enabled     |              | single            |          |
| sip-interface                     |               |          | ОК           | Back       |             |           |      |             |              |                   |          |

### 6.14. Configure steering-pool

Steering-pool allows configuration to assign IP address(es), ports & a realm. The port configuration for Webex Calling as the media ports on LGW side is allowed/advertised from port 8000 to 48000 as per Cisco and the End user can define this port range on the Oracle SBC.

Cisco Webex side steering pool.

| ORACL             | ORACLE Enterprise Session Border Controller |                      |                 |                   |           |               |                   |          |  |  |  |  |
|-------------------|---------------------------------------------|----------------------|-----------------|-------------------|-----------|---------------|-------------------|----------|--|--|--|--|
| SolutionsLab-vSBC | -2 SCZ9.0.0 Pat                             | ch 4 (Build 343)     |                 |                   | Dashboard | Configuration | Monitor and Trace | Widgets  |  |  |  |  |
| Configuration     | View Configuration                          | on Q                 |                 |                   |           |               | Discard           | 😧 Verify |  |  |  |  |
| media-manager     | *                                           | Modify Steering Pool |                 |                   |           |               |                   |          |  |  |  |  |
| media-manager     |                                             | IP Address           | 10.1.3.4        |                   |           |               |                   |          |  |  |  |  |
| media-policy      |                                             | Start Port           | 10000           | (Range: 0,165535) |           |               |                   |          |  |  |  |  |
| realm-config      |                                             | End Port             | 20000           | (Range: 0,165535) |           |               |                   |          |  |  |  |  |
|                   |                                             | Realm ID             | CiscoWebexRealm | •                 |           |               |                   |          |  |  |  |  |
| steering-pool     |                                             | Network Interface    |                 | v                 |           |               |                   |          |  |  |  |  |
| security          | •                                           |                      |                 |                   |           |               |                   |          |  |  |  |  |
| session-router    | •                                           |                      |                 |                   |           |               |                   |          |  |  |  |  |
| system            | •                                           |                      |                 |                   |           |               |                   |          |  |  |  |  |
|                   |                                             |                      |                 |                   |           |               |                   |          |  |  |  |  |
| Show All          |                                             | ОК В                 | Back            |                   |           |               |                   |          |  |  |  |  |

#### PSTN side steering pool.

| ORACL             | Enterprise        | Session Border Controller |                |                     |           |               |                   | 6        |
|-------------------|-------------------|---------------------------|----------------|---------------------|-----------|---------------|-------------------|----------|
| SolutionsLab-vSBC | C-2 SCZ9.0.0 Pate | ch 4 (Build 343)          |                |                     | Dashboard | Configuration | Monitor and Trace | Widgets  |
| Configuration     | View Configuratio | n Q                       |                |                     |           |               | Discard           | 😧 Verify |
| media-manager     | ▼                 | Modify Steering Pool      |                |                     |           |               |                   |          |
| media-manager     |                   | IP Address                | 155.212.214.90 |                     |           |               |                   |          |
| media-policy      |                   | Start Port                | 10000          | (Range: 0,165535)   |           |               |                   |          |
| realm-config      |                   | End Port                  | 20000          | ( Range: 0,165535 ) |           |               |                   |          |
| steering-pool     |                   | Network Interface         | SIPTrunk       | <b>v</b>            |           |               |                   |          |
| security          | ►                 |                           |                |                     |           |               |                   |          |
| session-router    | ►                 |                           |                |                     |           |               |                   |          |
| system            | ►                 |                           |                |                     |           |               |                   |          |
|                   |                   |                           |                |                     |           |               |                   |          |
| Show All          |                   | ОК В                      | ack            |                     |           |               |                   |          |

#### 6.15. Configure sdes profile

Oracle SBC and Cisco Webex Calling Support the following ciphers for SRTP:

Please go to  $\rightarrow$ Security  $\rightarrow$  Media Security  $\rightarrow$ sdes profile and create the policy as below.

AEAD\_AES\_256\_GCM (This cipher is applicable only for Webex for Government as it is FIPScompliant GCM ciphers)

|                                         | e Session Border Controller |                    |           |               |                   |          | admin 👻       |
|-----------------------------------------|-----------------------------|--------------------|-----------|---------------|-------------------|----------|---------------|
| SolutionsLab-<br>vSBC-2 10.1.1.4 SCZ9.3 | 5.0 GA (Build 46)           |                    | Dashboard | Configuration | Monitor and Trace | Widgets  | System        |
| Configuration View Configur             | ration 🖺 Q                  |                    |           |               | Discard           | 😧 Verify | B Save        |
| authentication                          | Add Sdes Profile            |                    |           |               | Show Advanced     | Show     | Configuration |
| authentication-profile                  |                             |                    |           |               |                   |          |               |
| cert-status-profile                     | Name                        | CiscoSRTP          |           |               |                   |          |               |
| certificate-record                      | Crypto List                 | AEAD_AES_256_GCM × |           |               |                   |          |               |
| factory-accounts                        | Srtp Auth                   | enable             |           |               |                   |          |               |
| local-accounts                          |                             | enable             |           |               |                   |          |               |
| media-security 🗸                        | Srtp Encrypt                | Chable             |           |               |                   |          |               |
| dtls-srtp-profile                       | SrTCP Encrypt               | enable             |           |               |                   |          |               |
| media-sec-policy                        | Mki                         | enable             |           |               |                   |          |               |
| sdes-profile                            | Egress Offer Format         | same-as-ingress    | •         |               |                   |          |               |
| sipura-profile                          | Use Ingress Session Params  |                    |           |               |                   |          |               |
| password-policy                         | Ontions                     |                    |           |               |                   |          |               |
| security-config                         | options -                   |                    |           |               |                   |          |               |
| ssh-config                              | Кеу                         |                    |           |               |                   |          |               |
| Show All                                | OK Back                     |                    |           |               |                   |          |               |

Add the below ciphers to the SDES profile as shown below.

AES\_CM\_256\_HMAC\_SHA1\_80 AES\_CM\_128\_HMAC\_SHA1\_80 AES\_CM\_128\_HMAC\_SHA1\_32 (These 3 ciphers is applicable only for Cisco Webex Calling)

|                                         | e Session Border Controller |                           |                       |                   |          | admin 🔫       |
|-----------------------------------------|-----------------------------|---------------------------|-----------------------|-------------------|----------|---------------|
| SolutionsLab-<br>vSBC-2 10.1.1.4 SCZ9.3 | 3.0 GA (Build 46)           | Das                       | shboard Configuration | Monitor and Trace | Widgets  | System        |
| Configuration View Configu              | ration 🗈 Q                  |                           |                       | Discard           | 😧 Verify | Save          |
| authentication                          | Add Sdes Profile            |                           |                       | Show Advanced     | Show     | Configuration |
| authentication-profile                  |                             |                           |                       |                   |          |               |
| cert-status-profile                     | Name                        | CiscoSRTP                 |                       |                   |          |               |
| certificate-record                      | Crypto List                 | AES_CM_128_HMAC_SHA1_80 x |                       |                   |          |               |
| factory-accounts                        |                             | AES_256_CM_HMAC_SHA1_80 × |                       |                   |          |               |
| local-accounts                          |                             | AES_CM_128_HMAC_SHA1_32 × |                       |                   |          |               |
| media-security 🗸                        | Srtp Auth                   | enable                    |                       |                   |          |               |
| dtls-srtp-profile                       | Srtp Encrypt                | enable                    |                       |                   |          |               |
| media-sec-policy                        | SrTCP Encrypt               | ✓ enable                  |                       |                   |          |               |
| sdes-profile                            | Mki                         | enable                    |                       |                   |          |               |
| sipura-profile                          |                             | _                         |                       |                   |          |               |
| password-policy                         | Egress Offer Format         | same-as-ingress           | •                     |                   |          |               |
| security-config                         | Use Ingress Session Params  |                           |                       |                   |          |               |
| ssh-config                              | Options                     |                           |                       |                   |          |               |
| Show All                                | OK Back                     |                           |                       |                   |          |               |

////

#### 6.16. Configure Media Security Profile

Please go to  $\rightarrow$ Security  $\rightarrow$  Media Security  $\rightarrow$  media Sec policy and create the policy as below: Create Media Sec policy with name CiscoWebexSecurity which will have the sdes profile created above. Assign this media policy to the Cisco Webex Realm

| ORACL               | E Enterprise Se     | ssion Border Controller  |                    |  |           |               |                   | a        |
|---------------------|---------------------|--------------------------|--------------------|--|-----------|---------------|-------------------|----------|
| SolutionsLab-vSBC   | -2 SCZ9.0.0 Patch 4 | 4 (Build 343)            |                    |  | Dashboard | Configuration | Monitor and Trace | Widgets  |
| Configuration       | View Configuration  | Q                        |                    |  |           |               | Discard           | 😧 Verify |
| certificate-record  |                     | Modify Media Sec Policy  |                    |  |           |               |                   |          |
| ike                 | ►                   | Name                     | CiscoWebexSecurity |  |           |               |                   |          |
| local-accounts      |                     | Pass Through             | enable             |  |           |               |                   |          |
| media-security      | v                   | Options                  |                    |  |           |               |                   |          |
| dtls-srtp-profil    | le                  |                          |                    |  |           |               |                   |          |
| media-sec-poli      | ïcy                 | ▲ Inbound<br>Profile     | CisroSPTD =        |  |           |               |                   |          |
| sdes-profile        |                     | Mode                     | srtp               |  |           |               |                   |          |
| sipura-profile      |                     | Protocol                 | sdes               |  |           |               |                   |          |
| password-policy     |                     | Hide Egress Media Update | enable             |  |           |               |                   |          |
| security-config     |                     | Outbound                 |                    |  |           |               |                   |          |
| ssh-config          |                     | Profile                  | CiscoSRTP 💌        |  |           |               |                   |          |
| cch-kav<br>Show All |                     | OK                       | Back               |  |           |               |                   |          |

Similarly, Create Media Sec policy with name PSTNSide to convert srtp to rtp for the PSTN side. Assign this media policy to the PSTN Realm.

| ORACL              | E Enterprise Ses   | sion Border Controller   |          |   |           |               |                   | a        |
|--------------------|--------------------|--------------------------|----------|---|-----------|---------------|-------------------|----------|
| SolutionsLab-vSBC- | 2 SCZ9.0.0 Patch 4 | (Build 343)              |          |   | Dashboard | Configuration | Monitor and Trace | Widgets  |
| Configuration      | View Configuration | Q                        |          |   |           |               | Discard           | 😧 Verify |
| certificate-record |                    |                          |          |   |           |               |                   |          |
| factory-accounts   |                    | Modify Media Sec Policy  |          |   |           |               |                   |          |
| ike                | •                  | Name                     | PSTNSide |   |           |               |                   |          |
| local-accounts     |                    | Pass Through             | enable   |   |           |               |                   |          |
| media-security     | •                  | Options                  |          |   |           |               |                   |          |
| dtls-srtp-profile  |                    |                          |          |   |           |               |                   |          |
| madia cas poli     |                    | Inbound                  |          |   |           |               |                   |          |
| meula-sec-poin     | - Y                | Profile                  | <b>v</b> |   |           |               |                   |          |
| sdes-profile       |                    | Mode                     | rtp      | 7 |           |               |                   |          |
| sipura-profile     |                    | Protocol                 | none     | · |           |               |                   |          |
| password-policy    |                    | Hide Egress Media Update | enable   |   |           |               |                   |          |
| security-config    |                    | Outbound                 |          |   |           |               |                   |          |
| ssh-config         |                    | Profile                  | v        |   |           |               |                   |          |
| cch_kou            |                    |                          |          |   |           |               |                   |          |
| Show All           |                    | OK                       | lack     |   |           |               |                   |          |

#### 6.17. Configure Media Optimization (ICE-profile)

Please go to  $\rightarrow$  media-manager  $\rightarrow$  Select show all option  $\rightarrow$  ICE-profile and create a new profile as below:

Please enable the parameter **rtcp-stun** which is disabled by default.

This is the new parameter introduced in 9.3.0 release to support media optimization feature and this is supported from release 9.3 and later. Assign this profile to the Cisco Webex Realm.

Please note that this configuration is used only for media optimization feature.

|                                         | e Session Border Controller |          |                     |                   |          | admin 👻       |
|-----------------------------------------|-----------------------------|----------|---------------------|-------------------|----------|---------------|
| SolutionsLab-<br>vSBC-2 10.1.1.4 SCZ9.3 | 3.0 GA (Build 46)           | Dash     | board Configuration | Monitor and Trace | Widgets  | System        |
| Configuration View Configu              | ration 🛅 Q                  |          |                     | Discard           | 😧 Verify | Save          |
| codec-policy                            | Modify Ice Profile          |          |                     | Show Advanced     | Show     | Configuration |
| dns-alg-constraints                     |                             |          |                     |                   |          |               |
| dns-config                              | Name                        | webexice | ]                   |                   |          |               |
| ice-profile                             | Stun Conn Timeout           | 0        | (Range: 09999)      |                   |          |               |
| media-manager                           | Stun Keep Alive Interval    | 10       | (Range: 0300)       |                   |          |               |
| media-policy                            | Stun Rate Limit             | 15       | (Range: 099999)     |                   |          |               |
| msrp-config                             |                             |          |                     |                   |          |               |
| playback-config                         | Mode                        | NONE     |                     |                   |          |               |
| realm-config                            | RTCP Stun                   | enable   |                     |                   |          |               |
| realm-group                             |                             |          |                     |                   |          |               |
| rtcp-policy                             |                             |          |                     |                   |          |               |
| static-flow                             |                             |          |                     |                   |          |               |
| steering-pool                           |                             |          |                     |                   |          |               |
| tcp-media-profile                       |                             |          |                     |                   |          |               |
| Show All                                | OK Back                     |          |                     |                   |          |               |

11/17/100

|                                         | e Session Border Controller |                    |       |                         |                   |          | admin 👻       |
|-----------------------------------------|-----------------------------|--------------------|-------|-------------------------|-------------------|----------|---------------|
| SolutionsLab-<br>vSBC-2 10.1.1.4 SCZ9.3 | 5.0 GA (Build 46)           |                    | Dashb | oard Configuration      | Monitor and Trace | Widgets  | System        |
| Configuration View Configur             | ration 🖺 Q                  |                    |       |                         | Discard           | Ø Verify | B Save        |
| media-manager 🗸 🗸                       | Modify Realm Config         |                    |       |                         | Show Advanced     | Show     | Configuration |
| codec-policy                            | 0-5 5                       | enable             |       |                         |                   |          |               |
| dns-alg-constraints                     | QUS Enquie                  |                    |       | ( D                     |                   |          |               |
| dns-config                              | Max Bandwidth               | 0                  |       | ( Range: 0.9999999999 ) |                   |          |               |
| ice-profile                             | Max Priority Bandwidth      | 0                  |       | (Range: 0999999999))    |                   |          |               |
| media-manager                           | Parent Realm                |                    | •     |                         |                   |          |               |
| media-policy                            | DNS Realm                   |                    | •     |                         |                   |          |               |
| msrp-config                             |                             |                    |       |                         |                   |          |               |
| playback-config                         | Media Policy                |                    | •     |                         |                   |          |               |
| realm-config                            | Nsep Media Policy           |                    | •     |                         |                   |          |               |
| realm-group                             | Media Sec Policy            | CiscoWebexSecurity | •     |                         |                   |          |               |
| rtcp-policy                             | RTCP Mux                    | enable             |       |                         |                   |          |               |
| static-flow                             | Ice Profile                 | webexice           | •     |                         |                   |          |               |
| steering-pool                           | L                           |                    |       | 1                       |                   |          |               |
| Show All                                | OK Back                     |                    |       |                         |                   |          |               |

With this, SBC configuration is complete.

# 7. Existing SBC configuration

If the SBC being used is an existing SBC with functional configuration, following configuration elements are required:

- New realm-config
- Configuring a certificate for SBC Interface
- TLS-Profile
- <u>New sip-interface</u>
- New session-agent
- <u>New steering-pools</u>
- New local-policy
- SDES Profile
- Media-sec-Policy
- Media-Optimization

Please follow the steps mentioned in the above chapters to configure these elements.

# 8 SBC Scaling

For SBC scaling, Oracle has released the below values recently and these values are derived based on certain conditions and the table is given below with the values of each platform. These values can be taken as reference and these values may differ when the users are using specific conditions like integrating with Cisco Webex with single tenancy, multi-tenancy, etc.

| Feature                                           | Virtualized<br>SBC*  | AP1100        | AP3950        | AP4900        | AP6350        |
|---------------------------------------------------|----------------------|---------------|---------------|---------------|---------------|
| Form factor                                       | Virtualized          | 1U System     | 1U System     | 1U System     | 3U System     |
| System<br>Architecture                            | Data Centre<br>/COTS | Purpose Built | Purpose Built | Purpose Built | Purpose Built |
| Max. Media<br>Sessions                            | 60,000               | 360           | 10,000        | 40,000        | 160,000       |
| Max. SRTP Call<br>Legs                            | 19,000               | 360           | 10,000        | 16,000        | 120,000       |
| Max. SIPREC<br>Sessions                           | 19,000               | 180           | 7,500         | 12,000        | 40,000        |
| Max.<br>Transcoded<br>Sessions<br>(G711 <-> G729) | 3,200**              | 360           | 6,500         | 6,500         | 58,000        |
| Max. Calls Per<br>Second                          | 2,000                | 30            | 100           | 600           | 1,700         |
| * VM configuration c<br>** Software transcod      | lependent<br>ling    |               |               |               |               |

## 9. Oracle SBC integration with Cisco Webex Contact Center

Cisco Webex Contact Center is a Software-as-a-Service (SaaS) offering that provides the significant advantages of cloud delivery. Cisco Webex Contact Center is a cloud-based enterprise Contact Center solution that can help any organization unlock higher levels of agility, flexibility, scalability, innovation, and customer success.

Cisco Webex Contact Center gives you control over every incoming and outgoing interaction from a central point, regardless of organization, technology, or location. The voice processing is performed in the cloud, and we need to route calls in and out of the cloud. It knows which agents, teams, sites, and partners are available at any given time and sends each interaction to the agent with the best identified skills for handling an issue.

The Key advantages of Cisco Webex CC are listed below:

- Native cloud
- Omnichannel
- Skills-based routing
- Agent and expert collaboration etc

For additional information on Cisco Webex Contact Center, please check the below links:

https://help.webex.com/en-us/article/nee1mb6/Get-started-with-Webex-Contact-Center

https://help.webex.com/en-us/article/utqcm7/Webex-Contact-Center-Architecture

#### https://help.webex.com/en-us/article/n5595zd/Webex-Contact-Center-Setup-and-Administration-Guide

The Oracle SBC is fully certified to seamlessly integrate with Cisco Webex Contact Center. If your Oracle SBC is already configured for Cisco Webex Calling LGW SIP trunking, no additional SBC configuration is required. To leverage Cisco Webex Contact Center, customers simply need to obtain the necessary licenses. Once activated, the Contact Centre feature set will be accessible through the existing Cisco Webex admin portal.

While Cisco Webex Contact Center supports voice, email, and chat, this document will primarily focus on the voice integration between the Oracle SBC and Cisco Webex Contact Center.

Once Webex CC license is enabled, we will have additional tab for Contact center in Cisco Webex admin portal as shown below. After you click the tab, we will see options to configure Webex CC configuration in the next page. This App note focusses on the basic configuration of Cisco Webex contact center which can be configured on the Cisco Admin portal as shown below. More detailed configuration of Cisco Webex CC may be required based on the customer needs for the proper working of Webex contact center. For such configuration, please consult your Cisco representative which will be out of scope of this document. Webex admin page with Contact Center tab enabled:

| ≡ webex Control Hub                              | Q. Search                                                                                                    | 🕐 🗘 🕅 🗳 csu                                        |
|--------------------------------------------------|----------------------------------------------------------------------------------------------------|----------------------------------------------------|
| Apps                                             | Overview                                                                                                    |                                                    |
| 合 Security<br>豪 Organisation settings            | Here's how to get the most out of Web Meetings experience Strengthen security                                                                | ex!                                                |
| SERVICES<br>C Updates & Migrations<br>Messaging  | Provide a powerful meeting experience<br>You'll see all engagement data here when your users sta<br>engagement, you'll also see data trends. | art using Webex. After 60 days of                  |
| Calling                                          | Goal<br>Promote human connection through video collaboration                                                                                 | Goal<br>Upgrade meeting experiences with Messaging |
| Vidcast  Contact Centre                          | Is this helpful? 👌 🖓 🖉                                                                                                    |                                                    |
| <ul> <li>Connected UC</li> <li>Hybrid</li> </ul> | Set-up guide Updates                                                                                                    | New offers                                         |

#### 9.1. Enable the Users with Webex CC license

After The first step is to enable the Webex CC license for the users. Please login to **Cisco Webex control hub portal – Management ---- Users** and enable the license for the users that you wish to as shown below:

| ≡ webex Control Hub                                      |                                |                               |                                                                     | 😋 🗘 🕐 🗳 csl |
|----------------------------------------------------------|--------------------------------|-------------------------------|---------------------------------------------------------------------|-------------|
|                                                          | Users                          |                               |                                                                     |             |
| MONITORING                                               | Ciscousers1  Active + ciscouse | rs1@outlook.com · Member of B | urlingtonHQ                                                         | Actions ~   |
| <ul><li>In Analytics</li><li>☑ Troubleshooting</li></ul> | Summary Profile General        | Meetings Calling Messagi      | ng Hybrid Services Devices Vidcast                                  |             |
| <ul> <li>Reports</li> <li>Customer Journey D</li> </ul>  | User details                   | Name                          | ciscousers1                                                         |             |
| MANAGEMENT                                               |                                | Primary email                 | ciscousers1@outlook.com                                             |             |
| <mark>දි, Users</mark><br>දී Groups                      |                                | Preferred email language ()   | English - American English V                                        |             |
| <ul> <li>Locations</li> <li>Workspaces</li> </ul>        |                                | Name labels                   | Using location settings Status: Not enrolled   Organisation Setting | : Off 🛈     |
| 🖨 Devices                                                |                                |                               |                                                                     |             |

| ≡ webex Control Hub                                     | Q Sea               | rch                                            |                                                                 | C               | ¢ ( | ୭ 🗳    |
|---------------------------------------------------------|---------------------|------------------------------------------------|-----------------------------------------------------------------|-----------------|-----|--------|
| <ul> <li>⊖ Overview</li> <li>↓ Alerts centre</li> </ul> | ළ ciscousers1       | Summary Profile General                        | Meetings Calling Messaging                                      | Hybrid Services | >>  | Action |
| MONITORING                                              | Licences            | <ul> <li>Messaging</li> <li>Meeting</li> </ul> | Basic messaging<br>Basic space meetings                         |                 |     |        |
| Analytics  Troubleshooting  Reports                     |                     | & Calling                                      | Call on Webex (1:1 call, non-PSTN<br>Webex Calling Professional | 4)              |     |        |
| Q Customer Journey D                                    |                     | Edit licences                                  |                                                                 |                 |     |        |
| MANAGEMENT                                              | Administrator roles | None                                           |                                                                 |                 |     | >      |

| Edit services fo | r ciscousers1@outlook. | som                                                              |                      |
|------------------|------------------------|------------------------------------------------------------------|----------------------|
|                  |                        |                                                                  |                      |
|                  | Ø Messaging            | Basic messaging                                                  |                      |
|                  | 🗎 Meeting              | Basic space meetings                                             |                      |
|                  | & Calling              | Call on Webex (1:1 call, non-PSTN)<br>Webex Calling Professional |                      |
|                  |                        |                                                                  |                      |
|                  |                        |                                                                  |                      |
|                  |                        |                                                                  | Л                    |
|                  |                        |                                                                  | Cancel Edit licences |

Please click on Contact Center Tab and Enable the Agent type as shown below. The Agent types are Standard Agent, Premium Agent and Premium Agent with Supervisor role. Please select the appropriate agent as per your requirements and you can also select the Agent who can also be the Admin for the Webex CC.

Click Save to enable the changes made and you can do the same procedure for other users which can be the Agents for the Webex CC.

| Edit services for cisco | users1@outlook.com                                                                                                    |             |
|-------------------------|----------------------------------------------------------------------------------------------------|-------------|
|                         | Edit services for ciscousers1@outlook.com                                                                                                    |             |
|                         | Select the service entitlements that you want to provide to this user.         O Messaging <ul> <li>Subscription: Basic messaging</li> <li>Subscription: Basic messaging</li> </ul> |             |
|                         | Meeting     Acceleration     Meeting     Acceleration     Subscription: Enterprise trial 1 - 06/16/2022                                                                             |             |
|                         | Calling Calling Advanced messaging<br>Contact Centre                                                                                                    |             |
|                         | Customer (0)<br>experience                                                                                                    |             |
|                         |                                                                                                    | Cancel Save |

////

| Edit services for ciscousers1 | @outlook.com                                                                                                    |                                                                                                    |             |
|-------------------------------|----------------------------------------------------------------------------------------------------|----------------------------------------------------------------------------------------------------|-------------|
|                               | Edit services for cise<br>Select the service entitlements<br>Messaging 1<br>Meeting 1<br>Calling 2<br>Contact Centre 1<br>Customer 0<br>Customer 0 | that you want to provide to this user.<br>A Subscription: Enterprise trial 2 - 09/11/2024<br>E Licensed agent<br>Standard Agent<br>Premium Agent<br>Premium agent – Supervisor role<br>Administrator |             |
|                               |                                                                                                    |                                                                                                    | Cancel Save |

#### 9.2. Synchronize the Users with Webex CC tenant.

Please go to **Cisco Webex control hub portal – Services ---- Contact Center ---- Tenant Settings** --- **General and click on Synchronize Users tab** so that the changes made to Users will be reflected in Cisco Webex CC page. We can also change the time zone from this page and other options can be left default in this page.

| ≡ webex Control Hub     |                            | Q Search                        | ତ ଠ ତ 🗳                                                                                                    |
|-------------------------|----------------------------|---------------------------------|----------------------------------------------------------------------------------------------------|
| Multimedia profiles Gel | neral                      |                                 |                                                                                                    |
| Outdial ANI             |                            | Strategies.                     |                                                                                                    |
| Desktop layouts         |                            | Go to the Webex Contact Centre  | Management Portal                                                                                                    |
| Dial plans              |                            |                                 |                                                                                                    |
| Address books           | and the late of the second | Van must aurebrezies Meheu use  | re with Centest Centre liesees is order to successfully easies Centest Centre user avialiance                                                              |
| Desktop profiles        | ynchronise Users           | Fou must synchronise webex user | s with contact centre licences in order to successfully assign contact centre user privileges                                                              |
| Idle/wrap-up codes      |                            | Synchronise Users               |                                                                                                    |
|                         |                            | $\Delta$                        |                                                                                                    |
| TENANT SETTINGS         |                            | U                               |                                                                                                    |
| General                 | ervice Details             | Country of operation            | United States of America                                                                                                    |
| Security                |                            | Tenant timezone                 | (OMT.05:00) America (Maus Vark - ) (                                                                                                    |
| Voice                   |                            |                                 | (0M1-05-00) America/New_Tork                                                                                                    |
| Digital                 |                            |                                 | Changes to this field will only affect your voice channels and will not impact your digital channels, even if you<br>have digital channels already set up. |
| Desktop                 |                            |                                 |                                                                                                    |
| Integrations            |                            | Platform details                | Webex Contact Centre                                                                                                    |
| Bulk operations         |                            | Disitel shannel                 |                                                                                                    |
| Add-ons                 |                            | Digital Channel                 | Webex Connect                                                                                                    |
| Cloud Connect           |                            | Voice media platform            | Real-time media service                                                                                                    |

#### 9.3. Configure the settings in Security Tab.

Please go to Cisco Webex control hub portal – Services ---- Contact Center ---- Tenant Settings ---- Security and do the following settings.

- Enable the Recording Pause/Resume Enabled under Privacy shield tab
- Disable the Chat and Email and Attachments as we are dealing only with Calling option here.

|                                   | rol Hub                                 | Q Search 🕐 🗘 🕐 🗳 🖙                                                                                                    | SL |
|-----------------------------------|-----------------------------------------|----------------------------------------------------------------------------------------------------|----|
| Multimedia profiles               | Security                                |                                                                                                    |    |
| Outdial ANI<br>Desktop layouts    |                                         |                                                                                                    |    |
| Dial plans                        | Privacy shield                          | Allows agents to pause call recording while obtaining sensitive information, such as credit card<br>details.                                                                                                  |    |
| Address books<br>Desktop profiles | _                                       | ×                                                                                                    |    |
| Idle/wrap-up codes                |                                         | Recording pause/resume enabled                                                                                                    |    |
| TENANT SETTINGS                   |                                         |                                                                                                    |    |
| General                           | Chat and Email                          | Enable/Disable sending attachments via chat and emails. This applies to both agents and customers.                                                                                                    |    |
| Security                          | Attachments                             | ×                                                                                                    |    |
| Voice                             |                                         |                                                                                                    |    |
| Digital<br>Desktop                | Security settings for<br>chat and email | Choose from the following options to secure confidential customer data<br>This selection would apply to chat and email content. Note that attachments containing confidential user information will always be |    |
| Integrations                      |                                         | dropped.                                                                                                    |    |
| Bulk operations                   |                                         | Redact                                                                                                    |    |
| Cloud Connect                     | 2                                       | Redact confidential user information from chat and email content. Drop Drop chat and email messages which contain confidential information.                                                                   |    |

#### 9.4. Configure the settings in Voice Tab.

Please go to **Cisco Webex control hub portal – Services ---- Contact Center ---- Tenant Settings** --- **Voice** and provide a DID for default out dial ANI. This is the default number which will be used to call Webex CC from outside and will reach the IVR prompt.

We also need to enable WebRTC so that we will get an Webex CC option of Agent Desktop.

| webex Control Hul                         | b                             | Q Search                                                |                                               | ٢                                                         | ¢ @ ₽ 😋       |
|-------------------------------------------|-------------------------------|---------------------------------------------------------|-----------------------------------------------|-----------------------------------------------------------|---------------|
| User profiles<br>Contact centre users     | Call settings Contact number  | r                                                       |                                               |                                                           |               |
| DESKTOP EXPERIENCE<br>Multimedia profiles | Call Settings                 | Short call threshold                                    | 0 seconds                                     |                                                           |               |
| Outdial ANI<br>Desktop layouts            |                               | Sudden disconnect threshold                             | 30 seconds                                    |                                                           |               |
| Dial plans<br>Address books               |                               | Default Outdial ANI                                     | +17812032808 ~                                |                                                           |               |
| Desktop profiles<br>Idle/wrap-up codes    |                               | Record all calls                                        |                                               |                                                           |               |
| TENANT SETTINGS                           | Concurrent voice call details | Entitlements O                                          | 300 Licences                                  |                                                           |               |
| Security                                  |                               | Surge percentage ①                                      | 30 Per cent                                   |                                                           |               |
| Voice                                     |                               | Maximum threshold ©                                     | 390 Concurrent calls                          |                                                           |               |
| Desktop<br>Integrations                   | WebRTC                        | This enables Web Real Time-Communication for your or    | ganisation. This will allow your agents and s | supervisors to make or receive calls using the browser by | selecting the |
| Add-ons                                   |                               | Desktop option under Station Credentials inside the Age | nt Desktop. For the list of supported brows   | ers, refer to the System requirements for Agent Desktop   | article.      |

#### 9.5. Configure the Multimedia Profile Tab.

Please go to **Cisco Webex control hub portal – Services ---- Contact Center ---- Desktop Experience** --- **Multimedia Profile** and create a multimedia profile for the Agents. The configuration in this tab allows agents to handle multiple contacts in different channel types simultaneously. For our profile, we have selected the simultaneous calls as 1 and we do not deal with other options and hence the options are set to zero for those options.

| = webex Cont         | rol Hub |              | Q Sea                                 | rch 🕐 🗘 🕐 🗳                                                                                                    |
|----------------------|---------|--------------|---------------------------------------|----------------------------------------------------------------------------------------------------|
| USER MANAGEMENT      | ^ <     | Helpdesk     |                                       | 54 💽 û                                                                                                    |
| Sites                |         |              |                                       |                                                                                                    |
| Skill definitions    |         | General      | Name *                                | Helpdesk                                                                                                    |
| Skill profiles       |         |              | Description                           |                                                                                                    |
| Teams                |         |              | Description                           | Helpdesk Multimedia Profile                                                                                                    |
| User profiles        |         |              | Referenced by                         | You can access following link to see which other entitles are referenced.                                                        |
| Contact centre users |         |              |                                       | Reference list                                                                                                    |
|                      |         |              |                                       |                                                                                                    |
| DESKTOP EXPERIENCE   |         |              |                                       |                                                                                                    |
| Multimedia profiles  |         | More Details | Select one from the following         | options.                                                                                                    |
| Outdial ANI          |         |              | Blended                               |                                                                                                    |
| Desktop layouts      |         |              | <ul> <li>Blended real time</li> </ul> |                                                                                                    |
| Dial plans           |         |              | <ul> <li>Exclusive</li> </ul>         |                                                                                                    |
| Address books        |         |              | This option allows agents to h        | handle multiple contacts in different channel types simultaneously. Select the number of simultaneous contacts per channel type. |
| Desktop profiles     |         |              |                                       |                                                                                                    |
| Idle/wrap-up codes   |         |              | Voice                                 |                                                                                                    |
|                      |         |              | Chat                                  |                                                                                                    |
| TENANT SETTINGS      |         |              | GHA                                   | 0 ~                                                                                                    |
| General              |         |              | Email                                 |                                                                                                    |
| Security             |         |              |                                       |                                                                                                    |
| Voice                |         |              | Social                                | 0 ~                                                                                                    |
| Digital              |         |              |                                       |                                                                                                    |

### 9.6. Configure the Desktop Profile Tab.

Please go to **Cisco Webex control hub portal – Services ---- Contact Center ---- Desktop Experience** --- **Desktop Profile** and create a Desktop profile for the Agents as shown below:

1/18

| = webex Control                           | l Hub                                          | Q Se                     | earch                                                                     | ° ¢ 0 f    |
|-------------------------------------------|------------------------------------------------|--------------------------|---------------------------------------------------------------------------|------------|
| Skill profiles                            | < Desktop profiles                             |                          |                                                                           |            |
| User profiles<br>Contact centre users     | Agent-Profile<br>ID: e1e100f5-c0c3-4212-a829-1 | 973c0bb93c16 - Last Modi | tiffed: September 17, 2024 18:57 pm                                       | a 💽 Active |
| DESKTOP EXPERIENCE<br>Multimedia profiles | General Idle/wrap-up co                        | odes Collaboration       | Dial plans Voice channel options Agent statistics Desktop timeout         |            |
| Outdial ANI<br>Desktop layouts            | General                                        | Name *                   | Agent-Profile                                                             |            |
| Dial plans<br>Address books               |                                                | Description              | Agent profile                                                             |            |
| Desktop profiles<br>Idle/wrap-up codes    |                                                | Parent type              | Tenant V                                                                  |            |
|                                           |                                                | Screen pop-ups           |                                                                           |            |
| General                                   |                                                | Last agent routing       | 8                                                                         |            |
| Security                                  |                                                | Auto answer              |                                                                           |            |
| Digital<br>Desktop                        |                                                | Referenced by            | You can access following link to see which other entities are referenced. |            |
| Integrations<br>Bulk operations           |                                                |                          |                                                                           |            |

Please click Voice channel options and select the options as shown below.

| = webex Control H                                                                                       | Hub                                              | Q. Search                                                                                                    | o 🗘 🕐 💕    |
|----------------------------------------------------------------------------------------------------|--------------------------------------------------|----------------------------------------------------------------------------------------------------|------------|
| Skill profiles                                                                                          | < Desktop profiles                               |                                                                                                    |            |
| User profiles<br>Contact centre users                                                                   | Agent-Profile<br>ID: e1e100f5-c0c3-4212-a829-973 | :0bb93c16 · Last Modified: September 17, 2024 18:57 pm                                                                               | a 💽 Active |
| DESKTOP EXPERIENCE<br>Multimedia profiles                                                               | General Idle/wrap-up code                        | s Collaboration Dial plans Voice channel options Agent statistics Desktop timeout                                                    |            |
| Outdial ANI<br>Desktop layouts<br>Dial plans<br>Address books<br>Desktop profiles<br>Idle/wrap-up codes | Voice channel options                            | The One Voice option must always be selected.   Agent DN  Extension  Desktop Validation for Agent DN  Urrestricted fallow any value) |            |
| TENANT SETTINGS                                                                                         |                                                  | Provisioned DN (restrict the login DN to a provisioned agent DN)     Validate using dial plans (select from list)                    |            |

#### 9.7. Configure the Idle/Wrap-up codes Tab.

Please go to **Cisco Webex control hub portal – Services ---- Contact Center ---- Desktop Experience** --- Idle/Wrap-up codes and create a new profile for the Agents as shown below.

| ≡ webex Control      | ol Hub                        | Q Search                     |                                    |
|----------------------|-------------------------------|------------------------------|------------------------------------|
| Teams                | < Idle/wrap-up codes          |                              |                                    |
| User profiles        |                               |                              |                                    |
| Contact centre users | Sale                          |                              |                                    |
|                      | ID: 4d58ff45-1246-430c-b42e-5 | 9441ae0b7156 • Last Modified | : September 11, 2024 23:58 pm      |
| DESKTOP EXPERIENCE   |                               |                              |                                    |
| Multimedia profiles  |                               |                              |                                    |
| Outdial ANI          | General                       | Name *                       | Cala                               |
| Desktop layouts      |                               |                              | Sale                               |
| Dial plans           |                               | Description                  | Default wrap-up code               |
| Address books        |                               |                              |                                    |
| Desktop profiles     |                               | Make it default              |                                    |
| Idle/wrap-up codes   |                               | Codo tupo *                  |                                    |
|                      |                               | code type                    | Default Wrapup Work Type 🗸         |
| TENANT SETTINGS      |                               | Referenced by                | There are no references available. |
| General              |                               | -                            | Reference list                     |
| Security             |                               |                              |                                    |

#### 9.8. Configure the Sites Tab.

Please go to **Cisco Webex control hub portal – Services ---- Contact Center ---- User Management** --- **Sites** and create a new site. Please assign the Multimedia profile which is created previously to the created site as shown below.

| ≡ webex Control H                                               | lub                                    | Q. Sea                          | irch                                                                                              | ⁰ \$ ⑦ ₫   |
|-----------------------------------------------------------------|----------------------------------------|---------------------------------|---------------------------------------------------------------------------------------------------|------------|
| Overview                                                        | < Sites                                |                                 |                                                                                                   |            |
| customer experience<br>Channels<br>Queues                       | Corporate HQ<br>ID: df1da79b-079a-4eb8 | -bdad-9740a5b7c1b8 • Last Modil | lied: September 17, 2024 07-41 am                                                                 | C C Active |
| Business Hours<br>Audio prompts<br>Flows<br>Surveys             | General                                | Name *<br>Description           | Corporate HQ<br>Corporate HQ Site                                                                 |            |
| USER MANAGEMENT<br>Sites<br>Skill definitions<br>Skill profiles |                                        | Multimedia profile *            | Helpdesk Vou can access following link to see which other entities are referenced. Reference list |            |
| Teams<br>User profiles<br>Contact centre users                  |                                        |                                 |                                                                                                   |            |

#### 9.9. Configure the Skill Definitions Tab.

Please go to Cisco Webex control hub portal – Services ---- Contact Center ---- User Management --- Skill Definitions and create a new Skill profile as shown below.

| ≡ webex Contro      | ol Hub              | Q Search                              |                                    | <mark>0</mark> ¢ ( | 2 💕    |
|---------------------|---------------------|---------------------------------------|------------------------------------|--------------------|--------|
| ^                   | < Skill definitions |                                       |                                    |                    |        |
| CUSTOMER EXPERIENCE |                     |                                       |                                    |                    |        |
| Channels            | Helpdesk            |                                       |                                    | ñ 🂽                | Active |
| Queues              | ID: e702fd7e-79b    | I-4112-b359-705b9fa4076a • Last Modif | ïed: September 17, 2024 07:42 am   |                    |        |
| Business Hours      |                     |                                       |                                    |                    |        |
| Audio prompts       |                     |                                       |                                    |                    |        |
| Flows               | General             | Name *                                | Helpdesk                           |                    |        |
| Surveys             |                     | Description                           | Helpdesk Skill                     |                    |        |
| USER MANAGEMENT     |                     | Type *                                | PROFICIENCY                        |                    |        |
| Sites               |                     | Service-level threshold ()            | 20 Seconds                         |                    |        |
| Skill definitions   |                     |                                       | 30                                 |                    |        |
| Skill profiles      |                     | Referenced by                         | There are no references available. |                    |        |
| Teams               |                     |                                       | Reference list                     |                    |        |
| User profiles       |                     |                                       |                                    |                    |        |

#### 9.10. Configure the Contact Center Users Tab.

Please go to **Cisco Webex control hub portal – Services ---- Contact Center ---- User Management** --- **Contact center users** and you will see the users that has Webex CC license enabled and synchronized with Webex CC listed here. We can go ahead and edit the users and can assign the profiles which we have created previously to the users as shown below.

| ■ webex Control Hub  |                           |                              | ♥ ↓ ⑦                                                                        |       |
|----------------------|---------------------------|------------------------------|------------------------------------------------------------------------------|-------|
| Surveys              | cisco users1              |                              |                                                                              | ctive |
| USER MANAGEMENT      | ID: de5c55e6-84d4-48e8-94 | 41a-9b2f7dea0081 🔹 Last Modi | fied: October 21, 2024 11:42 am                                              | 5070  |
| Sites                |                           |                              |                                                                              |       |
| Skill definitions    | General                   | First name                   | cisco                                                                        |       |
| Skill profiles       |                           |                              |                                                                              | -     |
| Teams                |                           | Last name                    | users1                                                                       |       |
| User profiles        |                           | Email                        | ciscousers1@outlook.com                                                      |       |
| Contact centre users |                           | User Profile *               | Premium Agent U 🗸                                                            |       |
| DESKTOP EXPERIENCE   |                           | Contact Centre *             |                                                                              |       |
| Multimedia profiles  |                           |                              |                                                                              | -     |
| Outdial ANI          |                           | Referenced by                | You can access following link to see which other entities are<br>referenced. |       |
| Desktop layouts      |                           |                              | Reference list                                                               |       |
| Dial plans           |                           |                              |                                                                              |       |
| Address books        |                           |                              |                                                                              |       |

| ≡ webex Control                    | ol Hub |                | Q. Search          |                 | <b>o</b> ¢ | ĵ ₽ |
|------------------------------------|--------|----------------|--------------------|-----------------|------------|-----|
| Surveys                            | < c    | isco users1    |                    |                 |            |     |
| USER MANAGEMENT                    |        | Agent settings | Site *             | Corporate HQ V  |            |     |
| Sites<br>Skill definitions         |        |                | Teams              | Helpdesk ×      |            |     |
| Skill profiles<br>Teams            |        |                |                    |                 | ~          |     |
| User profiles                      |        |                |                    | 1 Teams         | Clear All  |     |
| Contact centre users               |        |                | Desktop profile *  | Agent-Profile V |            |     |
| DESKTOP EXPERIENCE                 |        |                | Multimedia profile | Helpdesk V      |            |     |
| Multimedia profiles<br>Outdial ANI |        |                | Skill profile      | Helpdesk V      |            |     |
| Desktop layouts<br>Dial plans      |        |                | Default DN         |                 |            |     |
| Address books<br>Desktop profiles  |        |                | External ID        |                 |            |     |

With this, the basic configuration steps of Webex CC are complete.

After the basic Cisco Webex CC configuration is complete, agent login can be performed using the below link.

#### https://desktop.wxcc-us1.cisco.com/

Agents of Cisco Webex CC mainly works in 3 modes after login which is shown below.

| Saturon Credentials<br>Select your telephony option ()<br>Dal Number Extension Desktop<br>International Dialling Formal ()<br>() International Dialling Formal ()<br>() I | Statuon Crédéridais Select your telephony option ① Dial Number  Setteration Desktop 2001 Desktop Cancel Cancel Submit | Station Credentials Select your telephony option ① Dial Number Extension ① Desktop allows to receive inbound calls and make outdial calls through the internet. Team Team_cpallou Ramember My Credentials Cance Submit |
|----------------------------------------------------------------------------------------------------|----------------------------------------------------------------------------------------------------|----------------------------------------------------------------------------------------------------|
| elect <b>Dial Number</b> for:<br>PSTN based Agent<br>On Premise Telephony                                                                                                    | <ul><li>Select Extension for:</li><li>Webex Telephony</li><li>Webex App</li></ul>                                     | Select <b>Desktop</b> for:<br>• WebRTC                                                                                                    |

| < - | C C desktop.wxcc-us1.cisco.com |                                                                     |   |
|-----|--------------------------------|---------------------------------------------------------------------|---|
| ©   | Webex Contact Center           |                                                                     | ۵ |
| G   |                                |                                                                     |   |
|     |                                | Station Credentials                                                 |   |
|     |                                | Select your telephony option (i)                                    |   |
|     |                                | <ul> <li>Dial Number</li> <li>Extension</li> <li>Desktop</li> </ul> |   |
|     |                                | International Dialling Format ()                                    |   |
|     | Al                             | Dial Number                                                         |   |
|     | 1                              | Team                                                                |   |
|     | No tasks                       | (Helpdesk x                                                         |   |
|     |                                | Remember My Credentials                                             |   |
|     |                                | Cancel Submit                                                       |   |

Following are the important test cases that have performed for Webex CC on top of the extensive test cases used for certifying the SBC with Cisco Webex LGW. We have tested the voice calls getting routed to the Agent using Oracle SBC and the below test cases are working fine for all the above 3 modes.

| Test Case | Description                                   |
|-----------|-----------------------------------------------|
| 1         | Basic Call w/ 2way Audio                      |
| 2         | Hold/Resume MOH from WxCC                     |
| 3         | Hold/Resume from ENT IP Phone                 |
| 4         | Mute/Unmute from ENT IP Phone                 |
| 5         | Consult Conference to a 2 <sup>nd</sup> Agent |
| 6         | Consult Transfer to a 2 <sup>nd</sup> Agent   |
| 7         | Blind Transfer to a 2 <sup>nd</sup> Agent     |

## Appendix A

#### **Configure Multi-Tenancy**

Multi-tenant configuration is primarily to host more than one trunk or locations on the given LGW or in the SBC. There are 2 types of configuration here which is given below:

- Different IP different FQDN
- Same IP different FQDN

# These are optional configuration, and the customer can configure this configuration based on their needs.

The configuration steps and the screenshots for the 1<sup>st</sup> type is shared below

Add New Child Realm:

\_\_\_\_\_

Add another realm to the configuration, identical to the CiscoWebexRealm. Add the trunk-context field which will now have the hostname of the new tenant which is created. You will also need to assign the CiscoWebexRealm as the parent-realm

| ORACL             | E Enterprise     | e Session Border Controller |                |           |               |                   | Û 🖌      |
|-------------------|------------------|-----------------------------|----------------|-----------|---------------|-------------------|----------|
| SolutionsLab-vSBC | -2 SCZ9.0.0 Pai  | tch 4 (Build 343)           |                | Dashboard | Configuration | Monitor and Trace | Widgets  |
| Configuration     | View Configurati | ion Q                       |                |           |               | Discard           | 😧 Verify |
| media-manager     | Ŧ                | Modify Realm Config         |                |           |               |                   |          |
| media-manager     |                  | Identifier                  | Cisco_Tenant_2 |           |               |                   |          |
| media-policy      |                  | Description                 |                |           |               |                   |          |
| realm-config      |                  |                             |                |           |               |                   |          |
| steering-pool     |                  | Addr Prefix                 | 0.0.0.0        |           |               |                   |          |
| security          | •                | Network Interfaces          | s1p0:0.4 🗙     |           |               |                   |          |
| session-router    | •                | Media Realm List            |                |           |               |                   |          |
| system            | •                |                             |                |           |               |                   |          |
|                   |                  | Mm In Realm                 | ✓ enable       |           |               |                   |          |
| Show All          |                  | OK                          | Back           |           |               |                   |          |

| ORACL             | E Enterprise     | Session Border Controller |                    |   |                     |               |                   |          |
|-------------------|------------------|---------------------------|--------------------|---|---------------------|---------------|-------------------|----------|
| SolutionsLab-vSB0 | C-2 SCZ9.0.0 Pat | tch 4 (Build 343)         |                    |   | Dashboard           | Configuration | Monitor and Trace | Widgets  |
| Configuration     | View Configurati | ion Q                     |                    |   |                     |               | Discard           | 😧 Verify |
| media-manager     | •                | Modify Realm Config       |                    |   |                     |               |                   |          |
| codec-policy      |                  | Max Priority Bandwidth    | 0                  |   | (Range: 0999999999) |               |                   |          |
| media-manager     |                  | Parent Realm              | CiscoWebexRealm    | Ŧ |                     |               |                   |          |
| media-policy      |                  | DNS Realm                 |                    | v |                     |               |                   |          |
| realm-config      |                  | Media Policy              |                    | v |                     |               |                   |          |
| steering-pool     |                  | Media Sec Policy          | CiscoWebexSecurity |   |                     |               |                   |          |
| security          | •                | RTCP Mux                  | enable             |   |                     |               |                   |          |
| session-router    | •                | Ice Profile               |                    | v |                     |               |                   |          |
| system            | •                | Teams Fqdn                |                    |   |                     |               |                   |          |
|                   |                  | Teams Fqdn In Uri         | enable             |   |                     |               |                   |          |
| Show All          |                  | ОК                        | Back               |   |                     |               |                   |          |

| ORACL             | E Enterprise       | Session Border Controller     |                            |                      |               |                   | ė        |
|-------------------|--------------------|-------------------------------|----------------------------|----------------------|---------------|-------------------|----------|
| SolutionsLab-vSBC | -2 SCZ9.0.0 Pat    | ch 4 (Build 343)              |                            | Dashboard            | Configuration | Monitor and Trace | Widgets  |
| Configuration     | View Configuration | on Q                          |                            |                      |               | Discard           | 😧 Verify |
| media-manager     | *                  | Modify Realm Config           |                            |                      |               |                   |          |
| codec-policy      |                    | Deny Period                   | 30                         | (Range: 04294967295) |               |                   |          |
| media-manager     |                    | Session Max Life Limit        | 0                          | , ,                  |               |                   |          |
| media-policy      |                    | Untrust Cac Failure Threshold | 0                          | (Range: 04294967295) |               |                   |          |
| realm-config      |                    | Subscription Id Type          | END_USER_NONE              |                      |               |                   |          |
| steering-pool     |                    | Trunk Context                 | vmsbc.cgbusolutionslab.com |                      |               |                   |          |
| security          | •                  | Early Media Allow             |                            |                      |               |                   |          |
| session-router    | •                  | Enforcement Profile           |                            |                      |               |                   |          |
| system            |                    | Additional Prefixes           |                            |                      |               |                   |          |
| system            | r                  |                               |                            |                      |               |                   |          |
|                   |                    | Restricted Latching           | none                       |                      |               |                   |          |
| Show All          |                    | ОК                            | Back                       |                      |               |                   |          |

Add New SIP Interface for the child Realm

\_\_\_\_\_

Please add a new sip-interface for the child realm.

Create a new tls-profile that includes the certificate for new tenant created above.

| ORACLE Enterprise Session Border Controller |                                                                                                 |          |          |            |   |                    | Û 🔺       |                |                 |         |
|---------------------------------------------|-------------------------------------------------------------------------------------------------|----------|----------|------------|---|--------------------|-----------|----------------|-----------------|---------|
| SolutionsLab-vSBC-2 SCZ9.0.0 Patc           | SolutionsLab-ySBC-2 SCZ9.0.0 Patch 4 (Build 343) Dashboard Configuration Monitor and Trace Wite |          |          |            |   |                    |           |                | Widgets         |         |
| Configuration View Configuratio             | n Q                                                                                             |          |          |            |   |                    |           |                | Discard         | 😧 Verif |
| session-agent                               | Modify                                                                                          | / SIP Ir | terface  |            |   |                    |           |                |                 | Show C  |
| session-group                               | <b>C</b> 1.1                                                                                    |          |          |            |   |                    |           |                |                 |         |
| session-recording-group                     | State                                                                                           |          | ✓ e      | nable      |   |                    |           |                |                 |         |
| session-recording-server                    | Realm ID                                                                                        |          | Cisc     | p_Tenant_2 | • |                    |           |                |                 |         |
| session-translation                         | Descripti                                                                                       | on       |          |            |   |                    |           |                |                 |         |
| sip-config                                  |                                                                                                 |          |          |            |   |                    |           |                |                 |         |
| sip-feature                                 | SIP Ports                                                                                       |          |          |            |   |                    |           |                |                 |         |
| sip-interface                               | D:                                                                                              | 1        | II       |            |   |                    |           |                |                 |         |
| sip-manipulation                            | Action                                                                                          | Select   | Address  | Port       |   | Transport Protocol | TLS Profi | le             | Allow Anonymous | Multi I |
| sin monitoring                              | :                                                                                               |          | 10.1.5.4 | 5067       |   | TLS                | TLSWebe   | x_MultiTenancy | agents-only     |         |
| ah-unununuR                                 |                                                                                                 |          |          |            |   |                    |           |                |                 | 1       |
| Show All                                    |                                                                                                 |          | OK Back  |            |   |                    |           |                |                 |         |

The End user can use the below sip manipulation to change certain parameters when configuring multitenancy and the scenarios should work fine without any issues. **Please assign this as out-manipulation ID to the sip-interface created above**. The User can add these sip manipulations to the SBC using either GUI or CLI mode and is free to decide the way they want to add the sip manipulation.

| sip-manipulation |                                  |
|------------------|----------------------------------|
| name             | To_Webex                         |
| header-rule      |                                  |
| name             | ChangePAI                        |
| header-name      | P-Asserted-Identity              |
| action           | manipulate                       |
| comparison-type  | pattern-rule                     |
| methods          | INVITE                           |
| element-rule     |                                  |
| name             | ChangePAI                        |
| type             | uri-host                         |
| action           | replace                          |
| new-value        | <pre>\$TRUNK_GROUP_CONTEXT</pre> |
| header-rule      |                                  |
| name             | ChangeToIP                       |
| header-name      | ТО                               |
| action           | manipulate                       |
| comparison-type  | pattern-rule                     |
| msg-type         | out-of-dialog                    |
| methods          | INVITE                           |
|                  |                                  |

element-rule name ChangeTo type uri-host action replace new-value "us01.sipconnect.bcld.Webex.com" header-rule name ChangeContactHost header-name Contact manipulate action out-of-dialog msg-type methods INVITE, ACK element-rule name contacthost type uri-host action replace \$TRUNK\_GROUP\_CONTEXT new-value header-rule **AddContactOptions** name Contact header-name add action msg-type request methods **OPTIONS** new-value <sip:ping@"+\$TRUNK\_GROUP\_CONTEXT+":5061;transport=tls> header-rule ChangeFromIP name FROM header-name manipulate action out-of-dialog msg-type methods INVITE element-rule ChangeFrom name uri-host type action replace new-value **\$TRUNK\_GROUP\_CONTEXT** header-rule Addplus1Contact name header-name Contact manipulate action comparison-type pattern-rule element-rule Tendigits name type uri-user action replace comparison-type pattern-rule ^[0-9]{10}\$ match-value \+1+\$ORIGINAL new-value element-rule name ElevenDigits uri-user type action replace comparison-type pattern-rule ^[0-9]{11}\$ match-value \++\$ORIGINAL new-value

#### Add New Local Policy

\_\_\_\_\_

Add new local policy which is matching on the DID's assigned to the users in the second tenant to properly route inbound calls as below:

////

|                                  | e Session Border Controller |                             |           |               |                   | Û 🔺      |
|----------------------------------|-----------------------------|-----------------------------|-----------|---------------|-------------------|----------|
| SolutionsLab-vSBC-2 SCZ9.0.0 Pat | tch 4 (Build 343)           |                             | Dashboard | Configuration | Monitor and Trace | Widgets  |
| Configuration View Configuration | ion Q                       |                             |           |               | Discard           | 😧 Verify |
| ldap-config                      | Modify Local Policy         |                             |           |               |                   |          |
| local-policy                     |                             |                             |           |               |                   |          |
| local-routing-config             | From Address                | *X                          |           |               |                   |          |
| media-profile                    | To Address                  | 17815551212 × 17815551213 × |           |               |                   |          |
| session-agent                    |                             |                             |           |               |                   |          |
| session-group                    | Source Realm                | SIPTrunk 🗙                  |           |               |                   |          |
| session-recording-group          | Description                 |                             |           |               |                   |          |
| session-recording-server         |                             |                             |           |               |                   |          |
| session-translation              |                             |                             |           |               |                   |          |
| sip-config                       | State                       | enable                      |           |               |                   |          |

| ORACLE Enterprise Ses                | sion Borde  | r Contro | ller         |                |             |           |      |         |            |               |                   | Û 🗕      |
|--------------------------------------|-------------|----------|--------------|----------------|-------------|-----------|------|---------|------------|---------------|-------------------|----------|
| SolutionsLab-vSBC-2 SCZ9.0.0 Patch 4 | (Build 343) |          |              |                |             |           |      |         | Dashboard  | Configuration | Monitor and Trace | Widgets  |
| Configuration View Configuration     | Q           |          |              |                |             |           |      |         |            |               | Discard           | 😧 Verify |
| Idap-config                          | Modify      | / Local  | Policy       |                |             |           |      |         |            |               |                   |          |
| local-policy                         | Source R    | ealm     |              | CIDTevels M    |             |           |      |         |            |               |                   |          |
| local-routing-config                 |             |          |              | SIPTIUNK X     |             |           |      |         |            |               |                   |          |
| media-profile                        | Descripti   | on       |              |                |             |           |      |         |            |               |                   |          |
| session-agent                        |             |          |              |                |             |           |      |         |            |               |                   |          |
| session-group                        | State       |          |              | 🗸 enable       |             |           |      |         |            |               |                   |          |
| session-recording-group              | Policy Pr   | iority   |              | none           |             | v         |      |         |            |               |                   |          |
| session-recording-server             | Policy At   | tributes |              |                |             |           |      |         |            |               |                   |          |
| session-translation                  |             |          |              |                |             |           |      |         |            |               |                   |          |
| sip-config                           | Action      | Select   | Next Hop     | Realm          | Action      | Terminate | Cost | State   | App Protoc | ol Lookup     | Next Key          | Auth U   |
| sip-feature                          | :           |          | us01.sipconn | Cisco_Tenant_2 | replace-uri | disabled  | 0    | enabled |            | single        |                   |          |
| Show All                             |             |          | ОК           | Back           |             |           |      |         |            |               |                   |          |

Finally, change the realm ID in the SRV session agent to \* for multitenancy to work in both types. When making the above change, please make sure to add a home realm to the global sip config

|                                 | e Session Border Controller |                                |                      |               |                   | a           |
|---------------------------------|-----------------------------|--------------------------------|----------------------|---------------|-------------------|-------------|
| SolutionsLab-vSBC-2 SCZ9.0.0 Pa | atch 4 (Build 343)          |                                | Dashboard            | Configuration | Monitor and Trace | Widgets     |
| Configuration View Configurat   | ion Q                       |                                |                      |               | Discard           | 😧 Verify    |
| ldap-config                     |                             |                                |                      |               |                   |             |
| local-policy                    | Modify Session Agent        |                                |                      |               |                   | Show Config |
| local-routing-config            | Hostname                    | us01.sipconnect.bcld.webex.com |                      |               |                   |             |
| media-profile                   | IP Address                  |                                |                      |               |                   |             |
| session-agent                   | Port                        | 0                              | (Range: 0,102565535) |               |                   |             |
| session-group                   | State                       | ✓ enable                       |                      |               |                   |             |
| session-recording-group         | App Protocol                | SIP                            | 7                    |               |                   |             |
| session-recording-server        | Арр Туре                    |                                | 7                    |               |                   |             |
| session-translation             | Transport Method            | StaticTLS                      | Ŧ                    |               |                   |             |
| sip-config                      | Realm ID                    | *                              | <b>v</b>             |               |                   |             |
| sip-feature                     | Egress Realm ID             |                                | T                    |               |                   |             |
| Show All                        | ОК                          | Back                           |                      |               |                   |             |

With this, the SBC config for Multitenancy with Different IP different FQDN is complete.

For multitenancy with same IP which is the 2nd type, the user **just has to remove the second sip interface that was configured for the new tenant**. Leave the local policy that was configured earlier for 1st type, and that should work since the calls will egress over the same IP but using a child realm as next hop.

#### Also, leave the session agent with \* as the realm ID as shown in the above screenshot.

# For this model, please create a single certificate with 2 SAN entries using the parameter -----→ alternate-name.

The details of this parameter is given below with an example:

-->The alternate name of the certificate holder which can be expressed as an IP address, DNS host, or email address. Configure this parameter using the following syntax to express each of these 3 forms.

ORACLESBC(certificate-record)# alternate-name

IP:10.2.2.2, IP:10.3.3.3, DNS:bar.example.com, DNS:foo.example.com

(Note each entry is comma separated)

## Appendix B

As Cisco doesn't support any other clock rate other than 8K for DTMF and if the customer wants to use OPUS codec(48K) with Cisco WebEx Calling, there is a new feature added to the SBC 9.1p2 version or higher which will solve this problem. The feature name is **Separate Clock Rates for Audio and Telephone Events** and this feature is applied only when using OPUS codec with Cisco WebEx Calling.

If the customer is using SBC version other than 9.1p2 or higher, (For Ex, SBC 9.0 or 8.4 versions etc) then they may face DTMF issue as the feature is not available in those releases. For more information about this feature, please check the given <u>link</u> with the feature name given above.

## 10 Caveat

#### Issue 1: SIP OPTIONS ping from multiple Realms to global session agents.

Cisco requires SBC vendors to send SIP OPTION ping (keepalives) from all realms in multi-tenant UCaaS environment that contains the FQDN of each trunk to monitor the connection health between the SBC and customer tenant.

The Oracle SBC has a limitation of the above requirement as of now and the SBC can only successfully monitor a single customer tenant based on the current behavior of SIP OPTIONS ping. SBC still will respond locally to all OPTIONS sent from Cisco to the SBC on all trunks in a multitenancy environment, and our testing showed no interruption in calling service due to this limitation.

Oracle Engineering is working on an enhancement request to create the ability for the SBC to send SIP OPTIONS ping (keepalives) from multiple Realms to global session agents. This enhancement will be available in future SBC release (exact release not identified as of now) and this app note will be updated accordingly once the release is available. There are some workarounds that have been successful in customer environments. Please reach out to your account team to discuss what available options may be best suited for your particular environment.

#### Issue 2: Video Call issues when call comes from Cisco CUCM towards Cisco WebEx.

Some of the customer was having issues with establishing video between on prem CUCM and Webex Calling while using Oracle SBC as LGW and this issue happens because of how video starts or is handled. This issue is resolved after removing the below headers from the SDP video attribute coming from Cisco CUCM side and going towards Cisco WebEx side.

a=rtcp-fb:\* nack pli a=rtcp-fb:\* ccm fir a=rtcp-fb:\* ccm tmmbr

We have created the below sip-manipulation which will remove these headers and this sip-manipulation needs to be applied towards Cisco WebEx side.

| mime-sdp-rule   |                  |
|-----------------|------------------|
| name            | Changealine      |
| msg-type        | any              |
| methods         | Invite           |
| action          | manipulate       |
| comparison-type | pattern-rule     |
| match-value     |                  |
| new-value       |                  |
| sdp-media-rule  |                  |
| name            | deleteattributes |
| media-type      | video            |
| action          | manipulate       |
| comparison-type | pattern-rule     |
| match-value     |                  |
| new-value       |                  |
| sdp-line-rule   |                  |
| name            | deletertcp       |
| type            | a                |
| action          | delete           |
| comparison-type | pattern-rule     |
| match-value     | (rtcp)(.*)       |
| new-value       |                  |

# 11\_ ACLI Running Configuration

Below is a complete output of the running configuration used to create this application note. This output includes all of the configuration elements used in our examples, including some of the optional configuration features outlined throughout this document. Be aware that not all parameters may be applicable to every Oracle SBC setup, so please take this into consideration if planning to copy and paste this output into your SBC.

| certificate-record     |                                                          |
|------------------------|----------------------------------------------------------|
| name                   | CGBUSolutionsLab                                         |
| unit                   | SolutionsLab                                             |
| common-name            | cgbusolutionslab.com                                     |
| extended-key-usage-lis | t serverAuth                                             |
|                        | clientAuth                                               |
| certificate-record     |                                                          |
| name                   | CloudSBCSolLab                                           |
| unit                   | SolutionsLab                                             |
| common-name            | cloudsbc.cgbusolutionslab.com                            |
| extended-key-usage-lis | t serverAuth                                             |
|                        | ClientAuth                                               |
| certificate-record     | CoDoddy Oraco Cort                                       |
| name                   |                                                          |
|                        | www.goddddy.com                                          |
| common-name            | Gobaddy GT to G2 Cross Certificate                       |
| certificate-record     | CoDoddulatormodiato                                      |
|                        | Gobaddymiermediale                                       |
| common-name            | GoDaddy Secure Server Certificate - 62                   |
| certificate-record     | Gobaddy Secure Server Certificate - 62                   |
| name                   | GoDaddyRootCA                                            |
| unit                   | www.godaddy.com                                          |
| common-name            | GoDaddy Class 2 Certification Authority Root Certificate |
| certificate-record     |                                                          |
| name                   | WebexRootCA                                              |
| common-name            | IdenTrust Root CA certificate                            |
| http-server            |                                                          |
| name                   | webserver                                                |
| local-policy           |                                                          |
| from-address           | *                                                        |
| to-address             | *                                                        |
| source-realm           | CiscoWebexRealm                                          |
| policy-attribute       |                                                          |
| next-hop               | 68.68.117.67                                             |
| realm                  | SIPTrunk                                                 |
| action                 | replace-uri                                              |
| local-policy           |                                                          |
| from-address           | *                                                        |
| to-address             |                                                          |
| source-realm           | SIPTrunk                                                 |
| policy-attribute       | up01 sincerneet held webey som                           |
| realm                  | CiscoWebeyRealm                                          |
| action                 |                                                          |
| action                 | replace-un                                               |

7/11/1/1772/1100

| media-manager               |                                 |
|-----------------------------|---------------------------------|
| media-sec-policy            |                                 |
| name                        | CiscoWebexSecurity              |
| inbound                     |                                 |
| profile                     | CiscoSRTP                       |
| mode                        | srtp                            |
| protocol                    | sdes                            |
| outbound                    |                                 |
| profile                     | CiscoSRTP                       |
| mode                        | srtp                            |
| protocol                    | sdes                            |
| media-sec-policy            | DOTNO: I                        |
| name                        | PSINSide                        |
| network-interface           |                                 |
| name                        | SUPU                            |
| ip-address                  | 155.212.214.90                  |
| netmask                     | 255.255.255.0                   |
| gateway                     | 155.212.214.65                  |
| network-interface           | -1-0                            |
| name                        | stpu<br>10.1.2.4                |
| ip-address                  | 10.1.3.4                        |
| neumask                     | 200.200.200.0                   |
| dag in primary              |                                 |
| dno in bookun1              |                                 |
| dns in backup?              |                                 |
| dns. domain                 | 0.0.4.4<br>cabusolutionslab.com |
| uns-uomain<br>phy interface | Cybusolulionsiab.com            |
| phy-interface               | c0n0                            |
| operation-type              | Media                           |
| nhy-interface               | Media                           |
| name                        | s1n0                            |
| operation-type              | Media                           |
| slot                        | 1                               |
| realm-config                | •                               |
| identifier                  | CiscoWebexRealm                 |
| network-interfaces          | s1p0:0.4                        |
| mm-in-realm                 | enabled                         |
| media-sec-policy            | CiscoWebexSecurity              |
| access-control-trust-level  | high                            |
| trunk-context               | cloudsbc.cgbusolutionslab.com   |
| ice-profile                 | webexice                        |
| realm-config                |                                 |
| identifier                  | SIPTrunk                        |
| network-interfaces          | s0p0:0.4                        |
| mm-in-realm                 | enabled                         |
| media-sec-policy            | PSTNSide                        |

| sdes-profile                |                                           |
|-----------------------------|-------------------------------------------|
| name                        | CiscoSRTP                                 |
| crypto-list                 | AES_CM_128_HMAC_SHA1_80                   |
|                             | AES_256_CM_HMAC_SHA1_80                   |
|                             | AES_CM_128_HMAC_SHA1_32                   |
|                             | AEAD_AES_256_GCM                          |
| srtp-rekey-on-re-invite     | enabled                                   |
| session-agent               |                                           |
| hostname                    | 68.68.117.67                              |
| ip-address                  | 68.68.117.67                              |
| realm-id                    | SIPTrunk                                  |
| ping-method                 | OPTIONS                                   |
| ping-interval               | 3U<br>anoblad                             |
| ping-response               | enabled                                   |
| bostnamo                    | us01 sinceppent held webey com            |
| nort                        | Ω                                         |
| transport-method            | StaticTLS                                 |
| realm-id                    | CiscoWebexRealm                           |
| ping-method                 | OPTIONS                                   |
| ping-interval               | 30                                        |
| ping-all-addresses          | enabled                                   |
| ping-response               | enabled                                   |
| sip-config                  |                                           |
| home-realm-id               | CiscoWebexRealm                           |
| registrar-domain            | *                                         |
| registrar-host              | *                                         |
| registrar-port              | 5060                                      |
| options                     | max-udp-length=0                          |
| extra-method-stats          | enabled                                   |
| sip-intenace<br>realm-id    | CiscoWebeyRealm                           |
| sip-port                    | CIGCOVEDEXICEAITI                         |
| address                     | 10.1.3.4                                  |
| port                        | 5061                                      |
| transport-protocol          | TLS                                       |
| tls-profile                 | TLSWebex                                  |
| allow-anonymous             | agents-only                               |
| spl-options                 |                                           |
| HeaderNatPublicSipIfIp=20.9 | 6.25.165,HeaderNatPrivateSipIfIp=10.1.3.4 |
| out-manipulationid          | ToCiscoWebex                              |
| user-agent                  | Oracle/VM/9.0.0p4                         |
| sip-interface               | CIDTruck                                  |
| realm-la                    | SIFITUNK                                  |
| sip-poit<br>addross         | 155 212 214 00                            |
| aduress                     | agents-only                               |
| anow-anonymous              | agents-only                               |
|                             |                                           |

| sip-port                |                                                    |  |
|-------------------------|----------------------------------------------------|--|
| address                 | 155.212.214.90                                     |  |
| transport-protocol      | TCP                                                |  |
| allow-anonymous         | agents-only                                        |  |
| out-manipulationid      | ToPSTN                                             |  |
| sip-monitoring          |                                                    |  |
| match-any-filter        | enabled                                            |  |
| monitoring-filters      | *                                                  |  |
| ladder-diagram-rows     | 500                                                |  |
| steering-pool           |                                                    |  |
| ip-address              | 10.1.3.4                                           |  |
| start-port              | 10000                                              |  |
| end-port                | 20000                                              |  |
| realm-id                | CiscoWebexRealm                                    |  |
| steering-pool           |                                                    |  |
| ip-address              | 155.212.214.90                                     |  |
| start-port              | 10000                                              |  |
| end-port                | 20000                                              |  |
| realm-id                | SIPTrunk                                           |  |
| system-config           |                                                    |  |
| transcoding-cores       | 1                                                  |  |
| tls-profile             |                                                    |  |
| name                    | TLSWebex                                           |  |
| end-entity-certificate  | CloudSBCSolLab                                     |  |
| trusted-ca-certificates | GoDaddyRootCA                                      |  |
|                         | WebexRootCA                                        |  |
|                         | GoDaddyIntermediate                                |  |
| mutual-authenticate     | enabled                                            |  |
| sip-manipulation        |                                                    |  |
| name                    | Io_Webex                                           |  |
| header-rule             |                                                    |  |
| name                    | Addplus1Contact                                    |  |
| header-name             | Contact                                            |  |
| action                  | manipulate                                         |  |
| comparison-type         | pattern-rule                                       |  |
| msg-type                | request                                            |  |
| methods                 | Invite                                             |  |
| element-rule            | TURNIC                                             |  |
| name                    | TenDigits                                          |  |
| type                    | uri-user                                           |  |
| action                  |                                                    |  |
| comparison-ty           |                                                    |  |
| match-value             |                                                    |  |
|                         | (+T+DORIGINAL                                      |  |
| element-rule            | ElevenDigite                                       |  |
| hame                    |                                                    |  |
| type                    |                                                    |  |
|                         |                                                    |  |
| companson-ty            |                                                    |  |
| match-value             | - το- είται το το το το το το το το το το το το το |  |

2/11/1/1/1/1/2/1/1505

| new-value       | \++\$ORIGINAL                    |
|-----------------|----------------------------------|
| header-rule     |                                  |
| name            | ChangeContactHost                |
| header-name     | Contact                          |
| action          | manipulate                       |
| msg-type        | out-of-dialog                    |
| methods         | ACK.INVITĚ                       |
| element-rule    |                                  |
| name            | contacthost                      |
| type            | uri-host                         |
| action          | replace                          |
| new-value       | STRUNK GROUP CONTEXT             |
| header-rule     |                                  |
| name            | AddContactOptions                |
| header-name     | Contact                          |
| action          | add                              |
| msa-type        | request                          |
| mothods         | OPTIONS                          |
| neurous         | OF HONS                          |
| header rule     |                                  |
| neader-rule     | ChangeTelD                       |
| hanne           |                                  |
|                 | TU<br>moninulato                 |
|                 |                                  |
| comparison-type | pattern-rule                     |
| msg-type        | out-of-dialog                    |
| methods         | INVITE                           |
| element-rule    |                                  |
| name            | ChangeTo                         |
| type            | uri-host                         |
| action          | replace                          |
| new-value       | "us01.sipconnect.bcld.Webex.com" |
| header-rule     |                                  |
| name            | ChangePAI                        |
| header-name     | P-Asserted-Identity              |
| action          | manipulate                       |
| comparison-type | pattern-rule                     |
| methods         | INVITE                           |
| element-rule    |                                  |
| name            | ChangePAI                        |
| type            | uri-host                         |
| action          | replace                          |
| new-value       | \$TRUNK_GROUP_CONTEXT            |
|                 |                                  |
|                 |                                  |

header-rule ChangeFromIP name FROM header-name manipulate action msg-type methods INVITE element-rule name type action new-value sip-manipulation RemoveDTG name description split-headers join-headers header-rule StripDTG name header-name action manipulate comparison-type case-sensitive msg-type request methods Invite match-value new-value element-rule name parameter-name dtg type action match-val-type any comparison-type match-value new-value

out-of-dialog ChangeFrom uri-host replace **\$TRUNK\_GROUP\_CONTEXT Request-URI** 

1111122

7/11

stripdtg header-param delete-element case-sensitive
header-rule name header-name action comparison-type msg-type methods match-value new-value header-rule name header-name action comparison-type msg-type methods match-value new-value header-rule name header-name action comparison-type msg-type methods mime-sdp-rule name msg-type methods action comparison-type match-value new-value sdp-media-rule name media-type action comparison-type match-value new-value

DeleteXBroadworks X-BroadWorks-Correlation-Info delete case-sensitive any BYE,INVITE,OPTIONS -///)

DeleteSessionID Session-ID delete case-sensitive any BYE,INVITE,OPTIONS

DeleteRecvInfo Recv-Info delete case-sensitive any BYE,INVITE,OPTIONS

Changealine any Invite manipulate pattern-rule

> deleteattributes video manipulate pattern-rule

| sdp-line-rule<br>name<br>type<br>action<br>comparison-<br>match-value<br>new-value | deletertcp<br>a<br>delete<br>etype pattern-rule<br>(rtcp)(.*) |
|------------------------------------------------------------------------------------|---------------------------------------------------------------|
| name                                                                               | ToPSTN                                                        |
| description<br>split-headers<br>join-headers<br>header-rule                        |                                                               |
| name                                                                               | StripDTG                                                      |
| header-name                                                                        | Request-URI                                                   |
| action                                                                             | manipulate                                                    |
| companson-type                                                                     | case-sensitive                                                |
| methods                                                                            | Invite                                                        |
| match-value<br>new-value                                                           |                                                               |
| element-rule                                                                       |                                                               |
| name                                                                               | stripdtg                                                      |
| parameter-name                                                                     | uly<br>boader param                                           |
| action                                                                             | delete-element                                                |
| match-val-type                                                                     | any                                                           |
| comparison-type<br>match-value                                                     | case-sensitive                                                |
| new-value                                                                          |                                                               |
| ice-profile                                                                        |                                                               |
| name<br>stup.copp.timoout                                                          | webexice                                                      |
| stun-keen-alive-interval                                                           | 10                                                            |
| stun-rate-limit                                                                    | 15                                                            |
| mode                                                                               | NONE                                                          |
| rtcp-stun                                                                          | enabled                                                       |
|                                                                                    |                                                               |
|                                                                                    |                                                               |
|                                                                                    |                                                               |
|                                                                                    |                                                               |
|                                                                                    |                                                               |
|                                                                                    |                                                               |
|                                                                                    |                                                               |
|                                                                                    |                                                               |
|                                                                                    |                                                               |

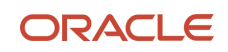

## CONNECT WITH US

blogs.oracle.com
facebook.com/oracle
twitter.com/oracle
oracle.com/

Oracle Corporation, World Headquarters 2300 Oracle Way Austin, TX 78741, USA Worldwide Inquiries Phone: +1.650.506.7000 or Phone: +1.800.392.2999

## Integrated Cloud Applications & Platform Services

Copyright © 2024, Oracle and/or its affiliates. All rights reserved. This document is provided for information purposes only, and the contents hereof are subject to change without notice. This document is not warranted to be error-free, nor subject to any other warranties or conditions, whether expressed orally or implied in law, including implied warranties and conditions of merchantability or fitness for a particular purpose. We specifically disclaim any liability with respect to this document, and no contractual obligations are formed either directly or indirectly by this document. This document may not be reproduced or transmitted in any form or by any means, electronic or mechanical, for any purpose, without our prior written permission.

Oracle and Java are registered trademarks of Oracle and/or its affiliates. Other names may be trademarks of their respective owners.

Intel and Intel Xeon are trademarks or registered trademarks of Intel Corporation. All SPARC trademarks are used under license and are trademarks or registered trademarks of SPARC International, Inc. AMD, Opteron, the AMD logo, and the AMD Opteron logo are trademarks or registered trademarks of Advanced Micro Devices. UNIX is a registered trademark of The Open Group. 0615